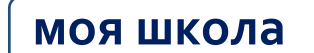

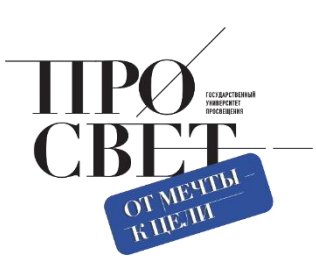

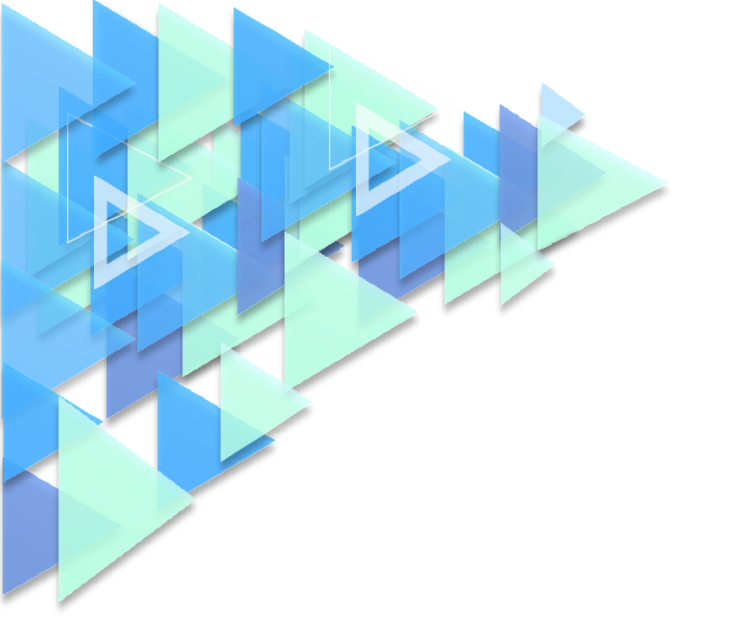

## МЕТОДИЧЕСКИЕ РЕКОМЕНДАЦИИ

для технических специалистов по вопросам работы с подсистемой «Единая точка доступа» (ЕТД)

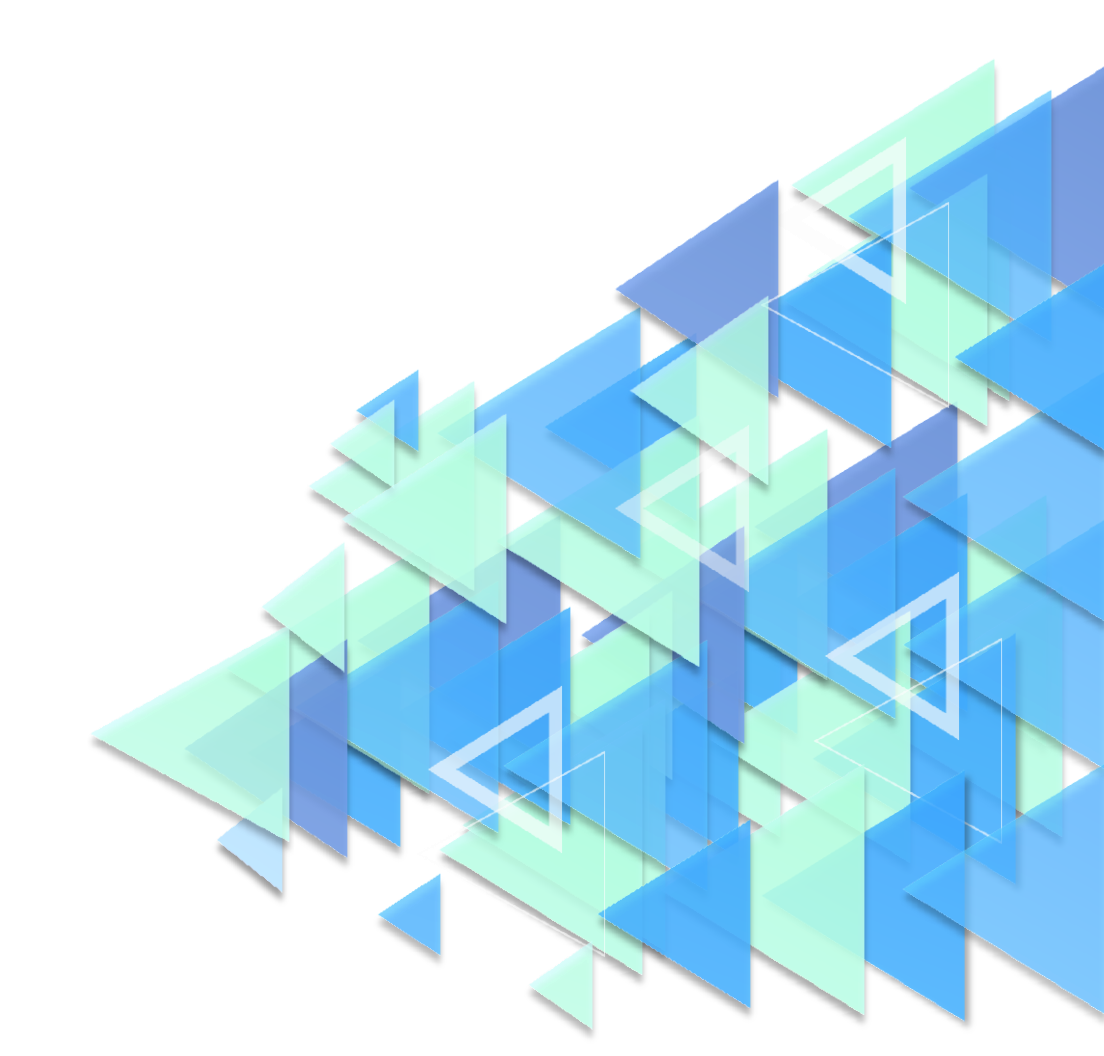

#### ПОЯСНИТЕЛЬНАЯ ЗАПИСКА

Настоящие методические рекомендации разработаны с целью организационнометодического сопровождения работы технических специалистов (с ролью «Администратор группы ОО», «Администратор ОО») в подсистеме «Единая точка доступа» (далее – ЕТД) на оборудовании, поставляемом в образовательные организации для внедрения цифровой образовательной среды.

В рамках разработки методических рекомендаций **решена задача** создания для технических специалистов, имеющих профиль «Администратор группы ОО», «Администратор ОО», обзора функциональных возможностей подсистемы «Единая точка доступа» при работе на оборудовании, поставляемом в образовательные организации для внедрения цифровой образовательной среды.

Методические рекомендации **предназначены** для оказания помощи техническим специалистам образовательных организаций при работе с подсистемой «Единая точка доступа» на оборудовании, поставляемом в образовательные организации для внедрения цифровой образовательной среды.

2

## ИСПОЛЬЗУЕМЫЕ ПОНЯТИЯ, ТЕРМИНЫ И СОКРАЩЕНИЯ

| Сокращение        | Значение сокращения (обозначения)                    |
|-------------------|------------------------------------------------------|
| (обозначение)     |                                                      |
| HTTP              | (англ. HyperText Transfer Protocol) – протокол       |
|                   | прикладного уровня передачи данных                   |
| HTTPS             | (англ. HyperText Transfer Protocol Secure) –         |
|                   | расширение протокола НТТР для поддержки              |
|                   | шифрования в целях повышения уровня                  |
|                   | безопасности                                         |
| JPEG              | (англ. Joint Photographic Experts Group, по названию |
|                   | организации-разработчика) – один из популярных       |
|                   | растровых графических форматов, применяемый          |
|                   | для хранения фотографий и подобных им                |
|                   | изображений                                          |
| PDF               | (англ. Portable Document Format) –                   |
|                   | межплатформенный формат электронных                  |
|                   | документов, разработанный фирмой Adobe Systems       |
| PNG               | (англ. portable network graphics) – растровый формат |
|                   | хранения графической информации, использующий        |
|                   | сжатие без потерь по алгоритму Deflate               |
| Веб-интерфейс     | веб-страница (совокупность веб-страниц),             |
|                   | предоставляющая пользовательский интерфейс для       |
|                   | взаимодействия с сервером или устройством            |
|                   | посредством протокола НТТР и веб-браузера            |
| ЕК, Единица       | совокупность материалов, объединенных в одну         |
| контента          | сущность (учебник, интерактивный контент и т. п.),   |
|                   | составленная автором или пользователем               |
|                   | издательства (поставщика контента) и                 |
|                   | опубликованная издателем (поставщиком                |
|                   | контента). Размещается в Каталоге Библиотеки         |
|                   | ЦОК.                                                 |
| ЕСИА              | федеральная государственная информационная           |
|                   | система «Единая система идентификации и              |
|                   | аутентификации в инфраструктуре,                     |
|                   | обеспечивающей информационно-технологическое         |
|                   | взаимодействие информационных систем,                |
|                   | используемых для предоставления государственных      |
|                   | и муниципальных услуг в электронной форме»           |
| ЕТД, Единая точка | обеспечивает централизованное управление             |
| доступа           | пользователями, а также правами их доступа,          |
|                   | аутентификацию и авторизацию в подсистемах           |
|                   | ФГИС «Моя школа»                                     |

| Сокращение         | Значение сокращения (обозначения)                    |
|--------------------|------------------------------------------------------|
| (обозначение)      |                                                      |
| Идентификатор      | последовательность символов, позволяющая             |
|                    | однозначно идентифицировать что-либо, с чем она      |
|                    | связана в заданном контексте                         |
| Каталог материалов | страница с перечнем опубликованных ЕК,               |
|                    | доступных для приобретения или добавления в          |
|                    | портфель пользователей, и содержащая                 |
|                    | информацию о стоимости ЕК                            |
| Компонент          | неделимая составляющая материалов: текст, видео,     |
|                    | картинка и прочее                                    |
| ЛК, Личный кабинет | персональная страница на сайте, доступ к которой     |
|                    | есть только у одного человека. Он может войти туда   |
|                    | с любого устройства с помощью логина и пароля        |
| Метаданные         | атрибуты единицы контента, заполняемые при           |
|                    | создании ЕК или передаваемые при загрузке ЕК         |
| 00                 | образовательная организация                          |
| Образовательные    | цифровые решения, предоставляющие возможность        |
| сервисы            | приобретения знаний, умений и навыков, в том         |
|                    | числе дистанционно, и обеспечивающие                 |
|                    | автоматизацию образовательных процессов сферы        |
|                    | начального общего, основного общего, среднего        |
|                    | общего образования, разрабатываемые и (или)          |
|                    | предоставляемые поставщиками контента и              |
|                    | образовательных сервисов в рамках реализации         |
|                    | цос                                                  |
| OC                 | операционная система                                 |
| Пин-код            | (англ. Personal Identification Number – персональный |
|                    | идентификационный номер) – аналог пароля             |
|                    | персональный компьютер                               |
|                    | программное обеспечение                              |
| Профиль            | набор признаков, используемых системой, которые      |
| пользователя       | являются уникальными для конкретного                 |
|                    | пользователя/группы пользователей                    |
| Роль               | комплекс способностей и/или действий, связанный      |
|                    | с задачей                                            |
| Структурная роль   | роль, определяемая правами и обязанностями           |
|                    | пользователя                                         |
| СНИЛС              | страховой номер индивидуального лицевого счета       |
| СУ                 | сервер управления                                    |
| Тип ЕК             | характеристика единицы контента, определяющая        |
|                    | ее предназначение (учебник, тесты, контурные         |
|                    | карты, лекции и пр.)                                 |
|                    | техническая поддержка                                |
| УО                 | устройство отображения                               |
| Учетная запись     | совокупность данных о пользователе, необходимая      |

| Сокращение       | Значение сокращения (обозначения)                              |
|------------------|----------------------------------------------------------------|
| (обозначение)    |                                                                |
|                  | для его аутентификации и предоставления доступа                |
|                  | к его личным данным и настройкам                               |
| ФГИС «Моя школа» | федеральная государственная информационная система «Моя школа» |
| Функциональная   | роль, определяемая функцией, необходимой для                   |
| роль             | реализации прав и обязанностей пользователя                    |
| ЦОК / ЦОР / ЭОР  | (цифровой образовательный контент / цифровой                   |
|                  | образовательный ресурс) – материалы и средства                 |
|                  | обучения и воспитания, представленные в                        |
|                  | цифровом (электронном) виде, а также средства,                 |
|                  | способствующие определению уровня знаний,                      |
|                  | умений, навыков, оценки компетенций и                          |
|                  | достижений учащихся, разрабатываемые и (или)                   |
|                  | предоставляемые поставщиками контента и                        |
|                  | образовательных сервисов для организации                       |
|                  | деятельности ЦОС;                                              |
|                  | (электронный образовательный ресурс) – согласно                |
|                  | ГОСТ Р 52653-2006, статья 3.2 – образовательный                |
|                  | ресурс, представленный в электронно-цифровой                   |
|                  | форме и включающий в себя структуру, предметное                |
|                  | содержание и метаданные о них                                  |
| ЦОС, Цифровая    | совокупность условий для реализации                            |
| образовательная  | образовательных программ начального общего,                    |
| среда            | основного общего и среднего общего образования с               |
|                  | применением электронного обучения,                             |
|                  | дистанционных образовательных технологий с                     |
|                  | учетом функционирования электронной                            |
|                  | информационно-образовательной среды,                           |
|                  | включающей в себя электронные информационные                   |
|                  | и образовательные ресурсы и сервисы, цифровой                  |
|                  | образовательный контент, информационные и                      |
|                  | телекоммуникационные технологии,                               |
|                  | технологические средства и обеспечивающей                      |
|                  | освоение учащимися образовательных программ в                  |
|                  | полном объеме независимо от места их проживания                |

#### ВВЕДЕНИЕ

Использование цифровых технологий является характерным явлением сегодняшнего дня во всех сферах, в том числе и в образовании. Процесс цифровизации требует от отечественного основного общего образования комплексного решения проблем совершенствования качества обучения, обновления педагогических методик и технологий, способов контроля эффективности обучения, а также повышения общей цифровой грамотности как педагогов, так и лиц, осуществляющих контроль и регуляцию образовательного процесса.

ФГИС «Моя школа» – российская образовательная платформа, созданная для эффективной информационной поддержки органов и организаций системы образования и граждан в рамках процессов организации получения образования и управления образовательным процессом, а также для создания условий цифровой трансформации системы образования и эффективного использования новых возможностей цифровых технологий<sup>1</sup>.

ФГИС «Моя школа» предоставляет равный доступ К качественному образовательного контенту и цифровым образовательным сервисам на всей территории Российской Федерации для всех категорий обучающихся, обеспечивает возможность реализации образовательных программ начального общего, основного общего и среднего общего образования с использованием дистанционных образовательных технологий и электронного обучения и с применением единого портала, информационной системы Российской Министерства просвещения Федерации информационно-И коммуникационной образовательной платформы, создает условия для вовлечения родителей (законных представителей) в процесс образования своих детей, обеспечивает повышение уровня цифровой грамотности педагогических работников, формирует современную и безопасную образовательную среду.

Ознакомление технических специалистов (региональных, муниципальных, «школьных» координаторов и иных работников сферы образования различных уровней) с функциональными возможностями подсистемы «Единая точка доступа» необходимо

6

<sup>&</sup>lt;sup>1</sup> Приказ Минпросвещения России от 30.06.2021 № 396 «О создании государственной информационной системы Минпросвещения России "Моя школа"». – URL: <u>http://publication.pravo.gov.ru/Document/View/0001202207150030</u> (дата обращения 03.11.2022).

для реализации централизованного управления пользователями, правами их доступа, а также обеспечения аутентификации и авторизации в подсистемах ФГИС «Моя школа».

Материал, представленный в настоящих методических рекомендациях, позволит техническим специалистам образовательных организаций подготовить пользователей к работе в ФГИС «Моя школа» на оборудовании, поставляемом в образовательные организации для внедрения цифровой образовательной среды.

Настоящие методические рекомендации дают системное представление о функциональных возможностях подсистемы «Единая точка доступа» ФГИС «Моя школа» для региональных/муниципальных координаторов, а также пользователей с профилями «Администратор ОО» и «Администратор группы ОО»

7

## 1. ПЕРЕЧЕНЬ НЕОБХОДИМЫХ ДЕЙСТВИЙ ДЛЯ НАЧАЛА РАБОТЫ ТЕХНИЧЕСКИХ СПЕЦИАЛИСТОВ В ФГИС «МОЯ ШКОЛА»

Для начала работы в ФГИС «Моя школа» техническим специалистам необходимо придерживаться рекомендаций к организации **рабочего места «Администратора»**:

1. Обязательное наличие одного из браузеров, поддерживающих установку защищенных соединений по алгоритмам ГОСТ – Chromium-Gost или Яндекс Браузер не старше последних трех версий. Корректная работа текущей версии платформы при использовании других браузеров не гарантируется.

2. Наличие установленного криптопровайдера КриптоПро CSP<sup>2,3</sup>.

3. Наличие установленных сертификатов на компьютере: доверенного корневого сертификата и сертификата «Администратора».

Для работы в системе технический специалист должен обладать следующими навыками:

- навыки работы на персональном компьютере под управлением операционной системы Windows или Linux;
- базовые навыки работы с интернет-браузерами.

Доступ технических специалистов к ФГИС «Моя школа» возможен только по учетной записи единого портала государственных и муниципальных услуг (далее – портал Госуслуги).

## 2. УСТАНОВКА ОБЯЗАТЕЛЬНЫХ КОМПОНЕНТОВ ДЛЯ РАБОТЫ С ЕТД

Работа в подсистеме «Единая точка доступа» требует установки обязательных компонентов на рабочие места технических специалистов. Рекомендуется использовать

<sup>&</sup>lt;sup>2</sup> Приказ Федерального агентства правительственной связи и информации при Президенте Российской Федерации от 13.06.2001 г. № 152 «Об утверждении инструкции об организации и обеспечении безопасности хранения, обработки и передачи по каналам связи с использованием средств криптографической защиты информации с ограниченным доступом, не содержащей сведений, составляющих государственную тайну».

<sup>&</sup>lt;sup>3</sup> Постановление Правительства Российской Федерации от 16.04.2012 N 313 (ред. от 28.12.2021) «Об утверждении Положения о лицензировании деятельности по разработке, производству, распространению шифровальных (криптографических) средств, информационных систем и телекоммуникационных систем, защищенных с использованием шифровальных (криптографических) средств, выполнению работ, оказанию услуг в области шифрования информации, информационных шифровальных (криптографических) техническому обслуживанию средств, систем и телекоммуникационных систем, защищенных с использованием шифровальных (криптографических) средств (за исключением случая, если техническое обслуживание шифровальных (криптографических) средств, информационных систем и телекоммуникационных систем, защищенных с использованием шифровальных (криптографических) средств, осуществляется для обеспечения собственных нужд юридического лица или индивидуального предпринимателя)».

подсистему «Единая точка доступа» на рабочих местах, где установлен криптопровайдер КриптоПро CSP. В случае отсутствия таких технических возможностей установка криптопровайдера КриптоПро CSP происходит на основании действующего законодательства Российской Федерации и с учетом требований данных методических рекомендаций.

## 2.1. Установка браузера

Для установки Яндекс Браузера необходимо перейти на портал разработчика данного продукта: <u>https://browser.yandex.ru/.</u> Затем произвести скачивание и установку Браузера на компьютер.

Для установки браузера Chromium-Gost необходимо перейти на портал разработчика данного продукта: <u>https://www.cryptopro.ru/products/chromium-gost/</u> и нажать кнопку «Скачать». Откроется окно с выбором дистрибутивов. Необходимо выбрать дистрибутив, соответствующий операционной системе, установленной на компьютере. Затем произвести скачивание и установку Браузера на компьютер.

## 2.2. Установка криптопровайдера КриптоПро CSP

Для установки криптопровайдера КриптоПро CSP необходимо перейти на портал разработчика данного продукта: <u>https://cryptopro.ru/products/csp/downloads/</u> и пройти авторизацию. При отсутствии регистрации необходимо зарегистрироваться на портале (рис. 1).

| Профиль пользователя                             |             |                |   |  |
|--------------------------------------------------|-------------|----------------|---|--|
| Вход                                             | Регистрация | Забыли пароль? |   |  |
| E-mail: *                                        |             |                |   |  |
|                                                  |             |                | 9 |  |
| Enter your e-mail address.                       |             |                |   |  |
| Пароль / Password: *                             |             |                |   |  |
| 9                                                |             |                |   |  |
| Enter the password that accompanies your e-mail. |             |                |   |  |
| Вход                                             |             |                |   |  |

Рисунок 1. Окно авторизации портала КриптоПро

В открывшемся окне следует ознакомиться с лицензионным соглашением КриптоПро и подтвердить согласие (рис. 2).

## КриптоПро CSP

Срок использования демонстрационной версии КриптоПро CSP ограничен 90 днями с момента установки.

Передача прав на использование программного обеспечения производства ООО "КРИПТО-ПРО" осуществляется на основании Лицензионного соглашения.

Лицензии на использование продукта необходимо приобретать в ООО "КРИПТО-ПРО" или у официального дилера.

Лицензии на право использования программного обеспечения оформляются на бумажном носителе формата А4.

#### Предупреждение.

Для штатной эксплуатации средств криптографической защиты информации (СКЗИ) они должны быть установлены с дистрибутива.

Дистрибутив может быть:

- Приобретен у производителя или у официального дилера производителя на материальном носителе.
- 2. Получен с сайта производителя или официального дилера.

Порядок получения дистрибутива с сайта:

Вместе с дистрибутивами СКЗИ на странице загрузки размещаются контрольные суммы установочных модулей и документации. Контрольные суммы рассчитываются в соответствии с ГОСТ Р 34.11 94 с учётом RFC 4357, а так же md5.

Установка СКЗИ на рабочее место пользователя может быть осуществлена только в случае подтверждения целостности полученных установочных модулей СКЗИ и эксплуатационной документации.

Проверка должна быть осуществлена с помощью утилиты cpverify.exe (http://www.cryptopro.ru/sites/default/files/public/cpverify.exe), входящей в состав СКЗИ «КриптоПро CSP» cpverify -mk -alg GR3411\_2012\_256 <filename>, либо иным другим сертифицированным ФСБ России шифровальным (криптографическим) средством, реализующим ГОСТ Р 34.11-94.

Контрольная сумма md5 может быть проверена, например, с помощью md5sum (linux) или File Checksum Integrity Verifier (<u>http://support.microsoft.com/kb/841290</u>).

Использование программного обеспечения регламентируется приведенным ниже Лицензионным соглашением с ООО "КРИПТО-ПРО":

 Внимательно ознакомьтесь с лицензионным соглашением на использование изделия
 лицензионное соглашение
 исключительные права на программу для ЭВМ, включая документацию в электронном виде, (далее - изделие) принадлежат ООО «КРИПТО-ПРО», далее -Правообладатель.
 Настоящее соглашение является офертой ООО «КРИПТО-ПРО» к физическому или юридическому лицу, далее - Пользователь.
 Пользователь в соответствии с настоящим соглашением получает право использовать Изделие на территории Российской Федерации.
 Установка Изделия в память ЭВМ рассматривается как безусловное согласие пользователя с условиями настоящего соглашения.
 В случае несогласия с каким-либо из условий настоящего соглашения пользователь не имеет права продолжать установку Изделия в память ЭВМ, а в случае установки Изделия в память ЭВМ обязан удалить Изделие из ЭВМ.

Рисунок 2. Окно лицензионного соглашения КриптоПро Затем произвести скачивание (рис. 3) и установку криптопровайдера на компьютер. После установки КриптоПро CSP необходимо перезагрузить компьютер.

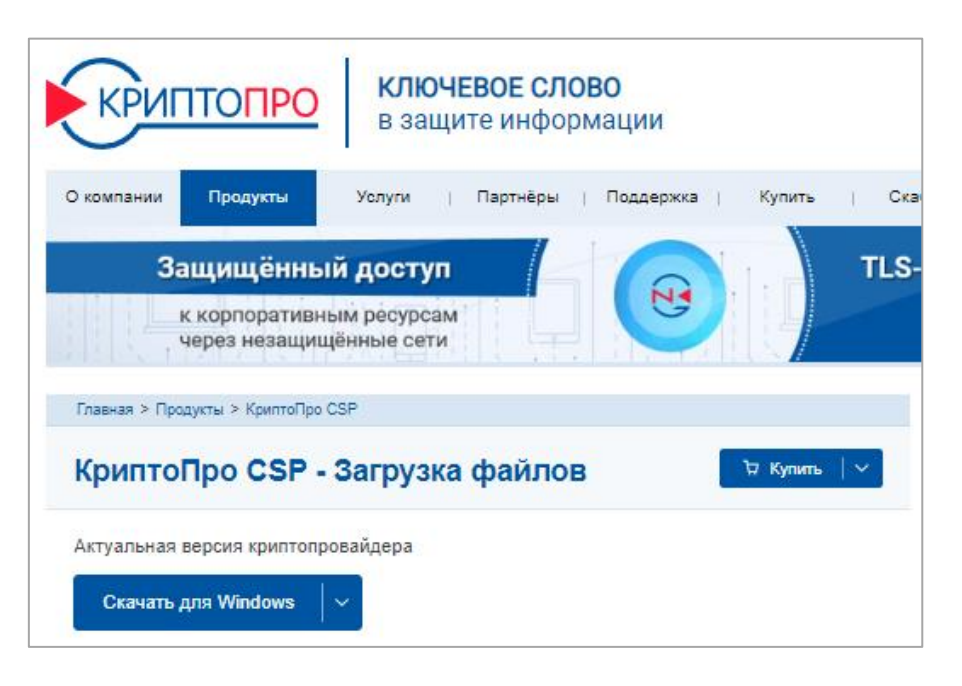

Рисунок 3. Окно скачивания КриптоПро CSP

## 2.3. Установка сертификатов

Для установки сертификатов необходимо выполнить следующие действия:

- ✓ перейдите по ссылке в раздел «Мои Файлы» ФГИС «Моя школа»: <u>https://docs.myschool.edu.ru/link/21F6CBB25E5EDB576E2DBB6F106C9F0A19593</u> B3E;
- ✓ произведите скачивание и установку сертификатов на компьютер.

Для установки доверенного корневого сертификата:

- ✓ откройте файл с названием «Доверенный\_корневой\_сертификат.cer»;
- ✓ нажмите «Установить сертификат»;
- ✓ в окне «Мастер импорта сертификатов» выберите расположение хранилища → для установки под текущей учетной записью Windows необходимо выбрать «Текущий пользователь» и нажать кнопку «Далее»;
- ✓ выберите пункт «Поместить все сертификаты в следующее хранилище» → «Обзор» (рис. 4);

|                                                                                                    | ×      |
|----------------------------------------------------------------------------------------------------|--------|
| 🗧 🝜 Мастер импорта сертификатов                                                                     |        |
|                                                                                                    |        |
| Хранилище сертификатов                                                                              |        |
| Хранилища сертификатов - это системные области, в которых<br>хранятся сертификаты.                  |        |
| Windows автоматически выберет хранилище, или вы можете указать<br>расположение сертификата вручную. |        |
| О Автоматически выбрать хранилище на основе типа сертификата                                        |        |
| Поместить все сертификаты в следующее хранилище                                                     |        |
| Хранилище сертификатов:                                                                             |        |
| Доверенные корневые центры сертификации 06                                                          | зор    |
|                                                                                                    |        |
|                                                                                                    |        |
|                                                                                                    |        |
|                                                                                                    |        |
|                                                                                                    |        |
|                                                                                                    |        |
|                                                                                                    |        |
| - Далее                                                                                             | Отмена |

Рисунок 4. Окно выбора хранилища установки сертификатов «Доверенные корневые центры сертификации»

- ✓ выберите «Доверенные корневые центры сертификации»;
- ✓ нажмите кнопку «ОК» → «Далее» → «Готово»;
- ✓ для завершения установки в окне предупреждения системы безопасности нажмите «Да» (рис. 5);
- ✓ в окне «Мастер импорта сертификатов» нажмите кнопку «ОК». Сертификат установлен (рис. 6).

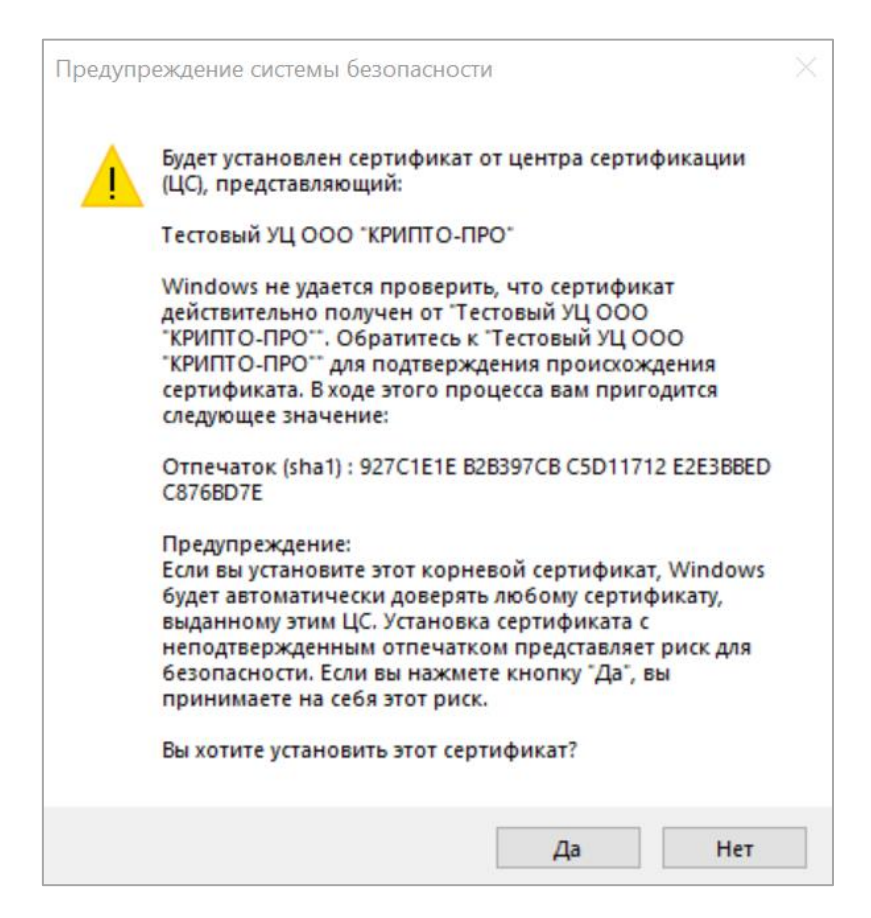

Рисунок 5. Окно подтверждения системы безопасности

| Мастер импорта сертификатов | $\times$ |
|-----------------------------|----------|
| Импорт успешно выполнен.    |          |
| ОК                          |          |

Рисунок 6. Окно завершения установки сертификата

Для установки сертификата «Администратора»:

- ✓ откройте файл с названием «Сертификат\_администратора\_ Моя\_школа.crt»;
- ✓ нажмите «Установить сертификат»;
- ✓ в окне «Мастер импорта сертификатов» выберите расположение хранилища → для установки под текущей учетной записью Windows необходимо выбрать «Текущий пользователь»;
- ✓ нажмите кнопку «Далее»;

✓ нажмите «Поместить все сертификаты в следующее хранилище» → «Обзор»

| 1     |     |   |
|-------|-----|---|
| Intro | ·/\ | ٠ |
| UDRU. |     |   |
| U U   | . / | 2 |

|   |                                                                                                    | $\times$ |
|---|----------------------------------------------------------------------------------------------------|----------|
| ~ | 뒏 Мастер импорта сертификатов                                                                                                    |          |
|   |                                                                                                    |          |
|   | Хранилище сертификатов                                                                                                    |          |
|   | Хранилища сертификатов - это системные области, в которых<br>хранятся сертификаты.                                                                                                    |          |
|   | Windows автоматически выберет хранилище, или вы можете указать<br>расположение сертификата вручную.<br>О Автоматически выбрать хранилище на основе типа сертификата<br>Поместить все сертификаты в следующее хранилище |          |
|   | Хранилище сертификатов:                                                                                                    |          |
|   | Личное Обзор                                                                                                    |          |
|   |                                                                                                    |          |
|   |                                                                                                    |          |
|   |                                                                                                    |          |
|   |                                                                                                    |          |
|   |                                                                                                    |          |
|   |                                                                                                    |          |
|   |                                                                                                    |          |
|   | Далее Отмена                                                                                                    | 1        |

Рисунок 7. Окно выбора хранилища установки сертификатов «Личное»

 ✓ для продолжения установки сертификата выберите «Личное», затем нажмите кнопку «ОК» → «Далее» → «Готово». В окне «Мастер импорта сертификатов» нажмите кнопку «ОК». Сертификат установлен (рис. 6).

## 3. РАБОТА С УЧЕТНЫМИ ЗАПИСЯМИ ПОЛЬЗОВАТЕЛЕЙ В ПОДСИСТЕМЕ «ЕДИНАЯ ТОЧКА ДОСТУПА»

Работу с учетными записями пользователей ФГИС «Моя школа» технические специалисты осуществляют в подсистеме «Единая точка доступа».

Для входа в подсистему ЕТД необходимо в браузере перейти по адресу: https://users-management.myschool.edu.ru.

Для осуществления входа нажмите кнопку «ESIA (CryptoPRO)» (рис. 8).

| ۴¶   |  |  |  |  |  |  |
|------|--|--|--|--|--|--|
|      |  |  |  |  |  |  |
| 9    |  |  |  |  |  |  |
|      |  |  |  |  |  |  |
| Вход |  |  |  |  |  |  |
|      |  |  |  |  |  |  |
|      |  |  |  |  |  |  |
|      |  |  |  |  |  |  |
|      |  |  |  |  |  |  |

Рисунок 8. Окно авторизации ЕТД

В случае возникновения вопросов по входу на портал Госуслуги (восстановление доступа, регистрация на портале) необходимо обращаться в адрес службы технической поддержки портала: https://www.gosuslugi.ru/feedback.

В поле «Телефон/Email/CHИЛС» необходимо ввести номер телефона, или адрес электронной почты, или CHИЛС, зарегистрированный на портале Госуслуги. В поле «Пароль» необходимо ввести пароль пользователя от портала Госуслуги. После ввода данных необходимо нажать кнопку «Войти» (рис. 9).

| госуслуги                    | Куда ещё можно войти с |
|------------------------------|------------------------|
| Телефон / Email / СНИЛС      | паролем от Госуслуг?   |
| Пароль                       |                        |
| Восстановить                 |                        |
| Войти                        |                        |
| Войти с электронной подписью |                        |
| Не удаётся войти?            |                        |
| Зарегистрироваться           |                        |

Рисунок 9. Окно авторизации портала Госуслуги

При указании неверных данных будет выведено информационное сообщение следующего вида: «Неверные логин или пароль».

Необходимо исправить введенные данные в полях «Телефон/Email/CHИЛС», «Пароль» и повторить процедуру авторизации. В случае повторения ошибки при корректно введенных данных, а также при возникновении иных ошибок авторизации следует обратиться в службу технической поддержки портала Госуслуги: https://www.gosuslugi.ru/feedback.

Если авторизация прошла успешно, то откроется страница «Предоставление прав доступа» (рис. 10).

|   | Моя школа                                                                                                    |
|---|----------------------------------------------------------------------------------------------------|
|   | запрашивает следующие права:                                                                                                    |
|   | Просмотр вашего СНИЛС (?)                                                                                                    |
|   | Просмотр номера СНИЛС ребенка (?)                                                                                                    |
|   | Просмотр фамилии, имени и отчества ребенка ?                                                                                                    |
| • | Просмотр даты рождения ребенка 🥡                                                                                                    |
| • | Просмотр данных вашего свидетельства о рождении                                                                                                    |
| • | Просмотр данных свидетельства о рождении ребенка                                                                                                    |
| • | Просмотр данных о вашем документе, удостоверяющем личность                                                                                                    |
| • | Просмотр пола ребенка 🧿                                                                                                    |
| • | Просмотр даты вашего рождения                                                                                                    |
| • | Просмотр вашего адреса электронной почты                                                                                                    |
| • | Просмотр вашего пола                                                                                                    |
| • | Просмотр вашей фамилии, имени и отчества                                                                                                    |
| • | Просмотр номера вашего мобильного телефона                                                                                                    |
|   |                                                                                                    |
|   | Нажимая «Предоставить», вы разрешаете этой информационной системе использовать<br>указанные данные согласно ее правилам и условиям. Вы всегда можете отозвать это<br>разрешение из своего профиля. |
|   |                                                                                                    |

Рисунок 10. Предоставление прав доступа

Нажав кнопку «Предоставить», пользователь разрешает ФГИС «Моя школа» использовать введенные данные для авторизации в системе.

После авторизации в системе осуществляется переход в окно выбора профиля пользователя (рис. 11).

В ЕТД можно работать только под профилем «Администратор».

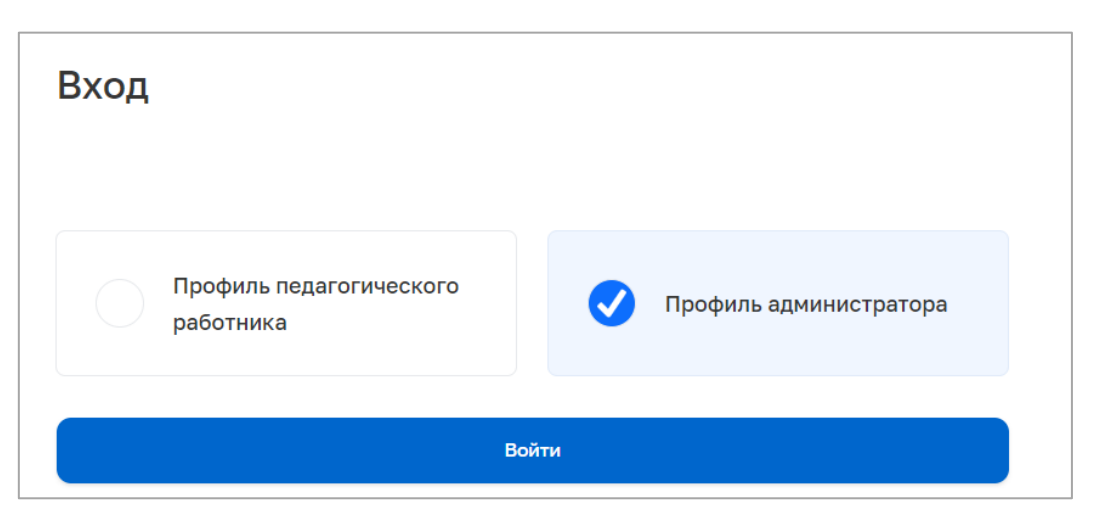

Рисунок 11. Окно выбора профиля ФГИС «Моя школа»

После авторизации в системе можно проверить наличие защищенного соединения (рис. 12).

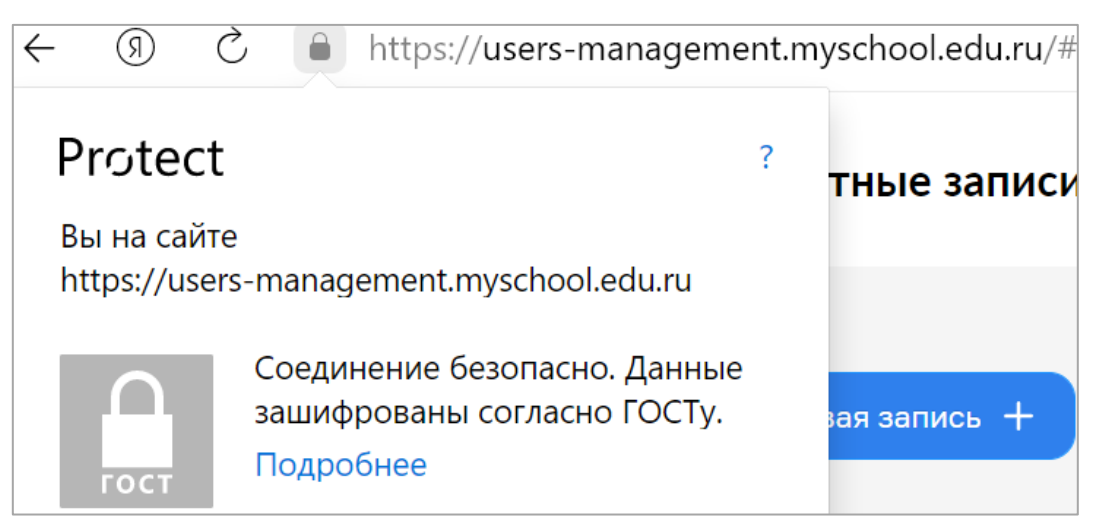

Рисунок 12. Окно безопасного соединения по ГОСТ

## 3.1. Основной интерфейс ЕТД

После авторизации техническому специалисту доступны следующие разделы ЕТД (рис. 13):

- учетные записи;
- запросы (только для «Администраторов ОО»);
- образовательные организации;
- группы ОО;
- группы обучающихся (редактировать могут только «Администраторы ОО»).

| 🕅 етд 🚍                                    | Учётные записи               | <b>26972 П</b><br>Администратор [→ |
|--------------------------------------------|------------------------------|------------------------------------|
| К Вернуться в "Моя школа"                  |                              |                                    |
| 🐣 Учётные записи 💦 👌                       |                              |                                    |
| 🔲 Запросы >                                | ID Фемилия Имя Отчество      | о Статус Структурная роль 😭        |
|                                            | 754522 Педагог Андрей        | Действует Педагог                  |
| Образовательные организа >                 |                              |                                    |
| 📕 Группы ОО 🛛 🗲 🗲                          |                              |                                    |
| 🔄 Группировки обучающихся >                |                              |                                    |
|                                            |                              |                                    |
|                                            |                              |                                    |
|                                            |                              |                                    |
|                                            |                              |                                    |
|                                            |                              |                                    |
|                                            |                              |                                    |
|                                            |                              |                                    |
| 8 800 505 47 14                            |                              |                                    |
| 8 800 505 47 18<br>support@myschool.edu.ru | Записи с 1 до 1 из 1 записей | < 1 >                              |

Рисунок 13. Главная страница ЕТД

## 3.1.1. Учетные записи. Просмотр, редактирование, создание

Данный раздел предназначен для просмотра, редактирования, создания новых учетных записей.

Технические специалисты – региональные и муниципальные координаторы – являются пользователями с ролью «Администратор групп ОО».

Администратор групп ОО может создавать и управлять учетными записями «Администратор групп ОО» и «Администратор ОО» согласно организационноиерархической структуре (рис. 14).

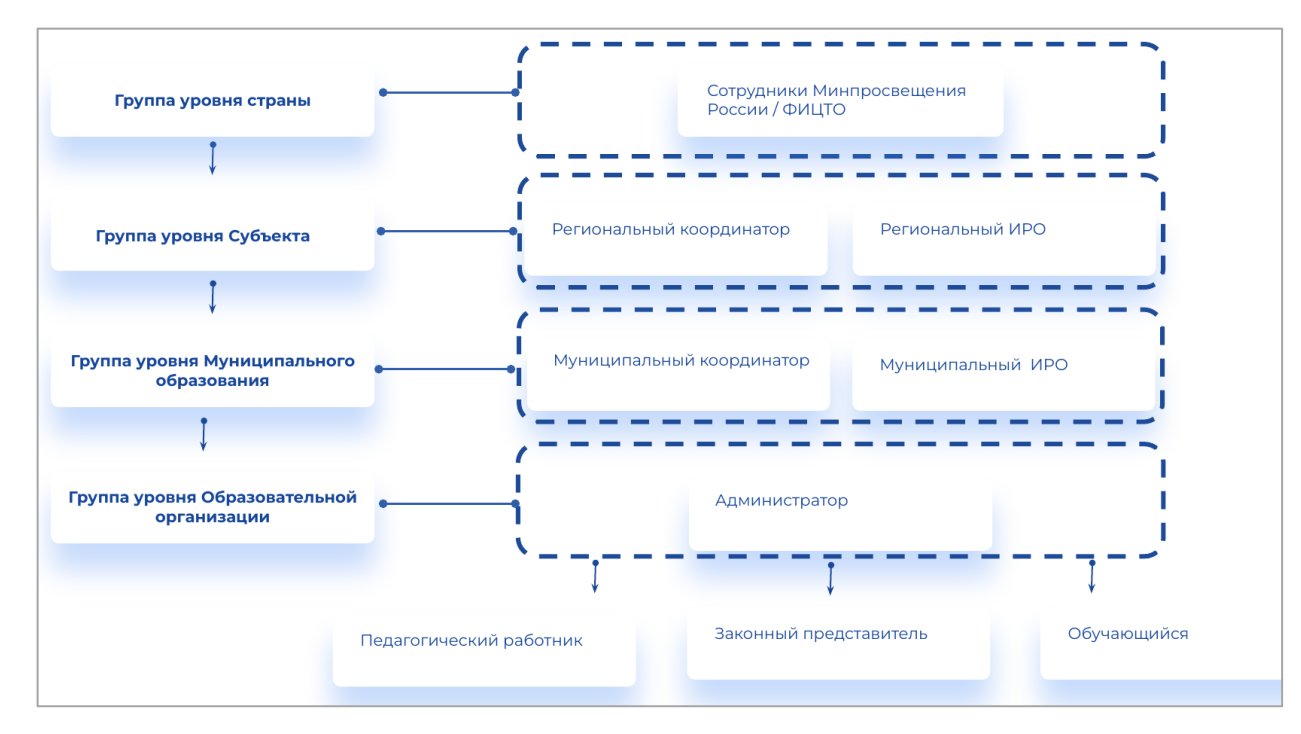

Рисунок 14. Организационно-иерархическая структура

Чтобы назначить муниципального координатора, региональный технический специалист при добавлении в ЕТД муниципального координатора выбирает для него роль «Администратор группы ОО».

«Школьные» технические специалисты («школьные» координаторы – «администраторы» школы) в подсистеме «Единая точка доступа» имеют роль «Администратор ОО». «Школьные» технические специалисты («Администраторы ОО») могут управлять только учетными записями, относящимися к своим ОО (рис. 15). При добавлении «администратора» школы необходимо выбирать роль «Администратор ОО».

| 🛱 етд 🔳                    | Учётные записи        | 26972 П<br>Администратор [→                            |
|----------------------------|-----------------------|--------------------------------------------------------|
| К Вернуться в "Моя школа"  |                       | O Doury (Bunyo II)                                     |
| 🐣 Учётные записи 💦 🔪       |                       |                                                        |
| 📮 Запросы >                | ID Фамилия Имя Отчест | ство Статус Структурная роль <table-cell></table-cell> |
| списки                     | 754522 Педагог Андрей | Действует Педагог                                      |
| Образовательные организа > |                       |                                                        |
| 📕 Группы ОО 🛛 🗲 🔾          |                       |                                                        |
| Группировки обучающихся    |                       |                                                        |

Рисунок 15. Учетные записи ЕТД

#### 3.1.1.1. Просмотр и редактирование учетной записи

Для просмотра отдельной учетной записи необходимо нажать левой кнопкой мыши на интересующую строку.

Откроется окно просмотра выбранной учетной записи. Окно просмотра содержит несколько вкладок, переход между которыми осуществляется по нажатию левой кнопки мыши (рис. 16). Во вкладке «Учетная запись» отображены основные данные пользователя, в следующих вкладках – сведения о профилях пользователя и назначенных ему структурных ролях.

| Общие сведения            |           |  |
|---------------------------|-----------|--|
| ID                        | 754522    |  |
| Фамилия                   | Педагог   |  |
| Имя                       | Андрей    |  |
| Отчество (при наличии)    |           |  |
| Тип учетной записи в ЕСИА |           |  |
| Статус                    | Действует |  |
|                           |           |  |

Рисунок 16. Окно просмотра учетной записи

#### 3.1.1.2. Создание учетной записи

Для создания учетной записи необходимо нажать на иконку <sup>Новая запись +</sup> в окне просмотра списка учетных записей.

Откроется окно создания новой учетной записи (рис. 17). Поля, отмеченные символом «\*», являются обязательными для заполнения.

При создании учетной записи заполните следующие атрибуты:

- фамилия;
- ИМЯ;

- отчество (обязательно при наличии);
- идентификаторы (при создании пользователя обязательно должен быть указан СНИЛС):
  - о тип идентификатора (выбирается из предложенного перечня);
  - о значение идентификатора (указывается значение выбранного идентификатора, например номер СНИЛС);
- контактные данные (электронная почта обязательно);
- тип контакта;
- контакт.

Для контактных данных могут быть также указаны необязательные атрибуты «Тип использования» и «Приоритет контакта».

| Создание учё              | этной записи       |              | Адми<br>Адми |
|---------------------------|--------------------|--------------|--------------|
| /чётная запись            |                    |              | (            |
| Общие сведения            | I                  |              |              |
| Фамилия*                  | Введите фамилию    |              |              |
| 1мя*                      | Введите имя        |              |              |
| Отчество (при<br>наличии) | Введите отчество ( | при наличии) |              |
| ✓ Идентифик               | аторы              | 🛃 Добавить   |              |
| × <i>u</i>                |                    |              |              |

Рисунок 17. Окно создания учетной записи

Добавление элементов списковых полей производится с помощью кнопки «Добавить».

Удаление элементов списковых полей производится с помощью кнопки «Удалить».

Учетной записи должен быть назначен хотя бы один профиль. Для назначения профилей нажмите кнопку Редактировать в верхнем правом углу окна. Появится окно диалога для выбора профиля (рис. 18, 19). Выберите один или несколько профилей, например «Педагогический работник», и заполните поля профиля. Профилю должна быть назначена хотя бы одна структурная роль.

Доступны следующие структурные роли:

- 1. Профиль Администратор содержит роли:
- Администратор группы ОО
- Администратор ОО
- 2. Профиль Педагогический работник содержит роли:
- Педагог
- Классный руководитель
- 3. Профиль Обучающийся работник содержит роли:
- Обучающийся в ОО
- Обучающийся в семье
- Обучающийся в СПО
- 4. Профиль Законный представитель содержит роли:
- Родитель
- Опекун
- Попечитель

Добавление структурной роли осуществляется во вкладке профиля с помощью кнопки «Добавить».

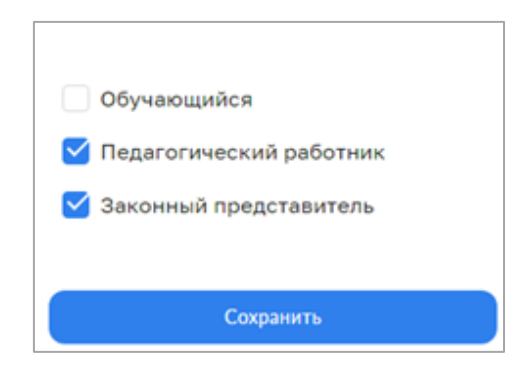

Рисунок 18. Окно выбора профиля «Администратором ОО»

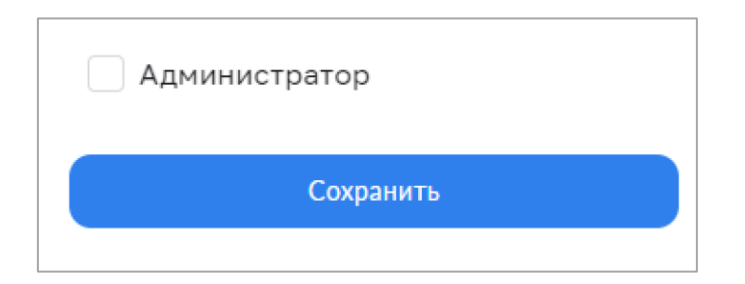

Рисунок 19. Окно выбора профиля «Администратором группы ОО»

Пример создания профиля педагогического работника показан на рисунках 20-21.

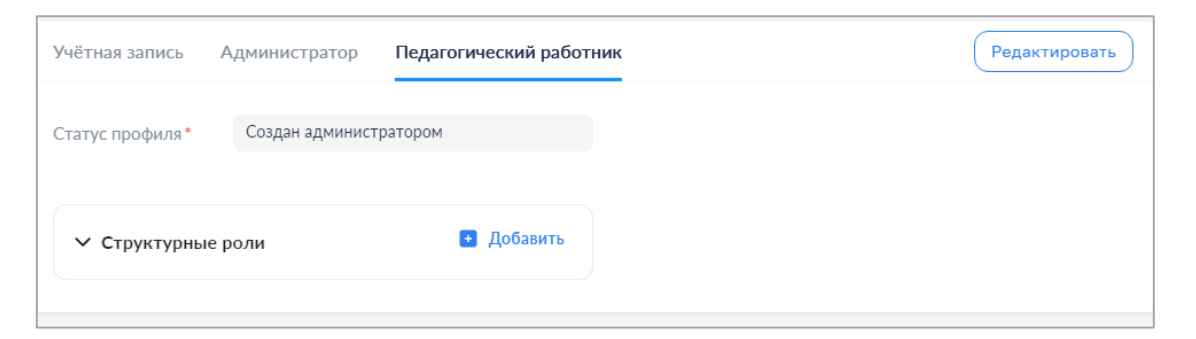

Рисунок 20. Создание профиля «Педагогический работник»

| ∨ Структурные роли                                                            | •                         | Цобавить |
|-------------------------------------------------------------------------------|---------------------------|----------|
| Структурная роль *                                                            | Выберите структурную роль | •        |
| Начало периода действия *                                                     | Выберите дату             |          |
| Конец периода действия                                                        | Выберите дату             |          |
| Специальность, по которой<br>педагогический работник<br>выполняет данную роль | Выберите специальность    | •        |
| Образовательная организация                                                   | Выберите организацию      | •        |
| Группировка обучающихся, в<br>которой выполняется роль                        |                           |          |
| Статус*                                                                       | Назначена администратором |          |
|                                                                               | 🗯 Vp                      | цалить   |

Рисунок 21. Окно добавления структурной роли «Педагогического работника»

При создании структурной роли «Педагогического работника» пользователь заполняет следующие атрибуты:

- структурная роль;
- начало периода действия;
- конец периода действия;

– специальность, по которой педагогический работник выполняет данную роль;

– образовательная организация, к которой относится педагогический работник;

– группировка обучающихся, в которую входит педагогический работник.

Обязательный атрибут «Статус» заполняется автоматически.

Сохранение новой учетной записи осуществляется по нажатию кнопки Создать Отказ от создания осуществляется по нажатию кнопки Отмена .

Данные проходят форматно-логический контроль на обязательность и корректность. Если контроль пройден, окно формы закрывается и новая учетная запись сохраняется.

Если контроль не пройден, в формах отображаются дополнительные элементы – рамка вокруг поля, содержащего ошибочное значение, и описание ошибки.

После создания учетной записи пользователя на адрес электронной почты, указанный при создании учетной записи, автоматически направляется ссылка для подтверждения учетной записи (рис. 22).

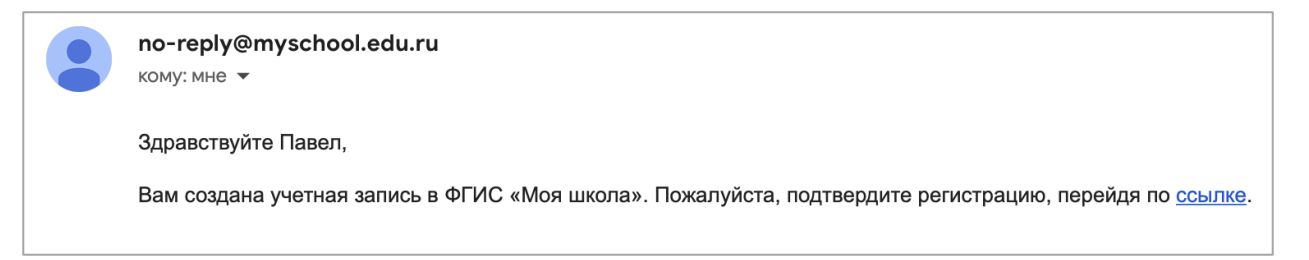

Рисунок 22. Уведомление о создании учетной записи в ФГИС «Моя школа»

#### 3.1.1.3. Импорт учетных записей

Для импорта учетных записей из файла (рис. 23) необходимо в разделе «Учетные записи» нажать на иконку . Появится окно «Импорт записей» (рис. 24). Переместите файл в окно «Импорт записей» или выберите файл из размещенных на

По окончании загрузки техническому специалисту следует ознакомиться с протоколом загрузки, при необходимости внести исправления и повторно импортировать записи, признанные ошибочными (рис. 25). Ошибки импорта могут возникнуть из-за некорректного заполнения файла импорта.

|   | А           | В          | С                  | D              | E                 | F              | G             |
|---|-------------|------------|--------------------|----------------|-------------------|----------------|---------------|
| 1 | 14467       | G          | Московская область |                |                   |                |               |
| 2 | name.family | name.given | name.middle        | snils          | email             | structuralRole | eduOrgGroupId |
| 3 | Иванов      | Иван       | Иванович           | 123-456-789 12 | example@yandex.ru | 1.2            | 3             |
| 4 |             |            |                    |                |                   |                |               |

Рисунок 23. Пример файла импорта пользователей

| Учётные запи    | си               |            |                                            |                               | 8                              | Администратор Т<br>Администратор | [→  |
|-----------------|------------------|------------|--------------------------------------------|-------------------------------|--------------------------------|----------------------------------|-----|
| Новая запись +  | Импорт 🛓         |            |                                            |                               | Q. Поиск                       | Фильтр                           | 111 |
|                 | Фамилия          | Имя        | Отчество Статус                            | Структурная роль              |                                |                                  | \$  |
| 1               | Жданов           | Бронислава |                                            | ×                             |                                |                                  |     |
| 2               | Пестова          | Аркадий    | Импорт записей                             | здагогический работник        |                                |                                  |     |
| 3               | Тимофеев         | Леся       | ,                                          | аминистратор Обучающийся в ОС | О Обучающийся в ОО Обучающийся |                                  |     |
| 4               | Панфилова        | Софья      |                                            |                               |                                |                                  |     |
| 5               | Назарова         | Кондрат    |                                            |                               |                                |                                  |     |
| 6               | Гордеев          | Валерий    | Перетащите файл или выберите с диска<br>І  |                               |                                |                                  |     |
| 7               | Веселова         | Артемий    | Загруженный файл                           |                               |                                |                                  |     |
| 8               | Комиссаров       | Анна       | nepв_загрузка_учз_обуч_валидный_адм_оо.csv | 0 %                           |                                |                                  |     |
| 9               | Яковлев          | Зорий      | •                                          |                               |                                |                                  |     |
| 11              | Пестов           | Анатолий   | Импортировать                              |                               |                                |                                  |     |
|                 |                  |            |                                            |                               |                                |                                  |     |
|                 |                  |            |                                            |                               |                                |                                  |     |
| Записи с 1 до 1 | 0 из 208 записей |            |                                            |                               | < 1 2 3                        | 4 5 21                           | >   |

Рисунок 24. Импорт учетных записей

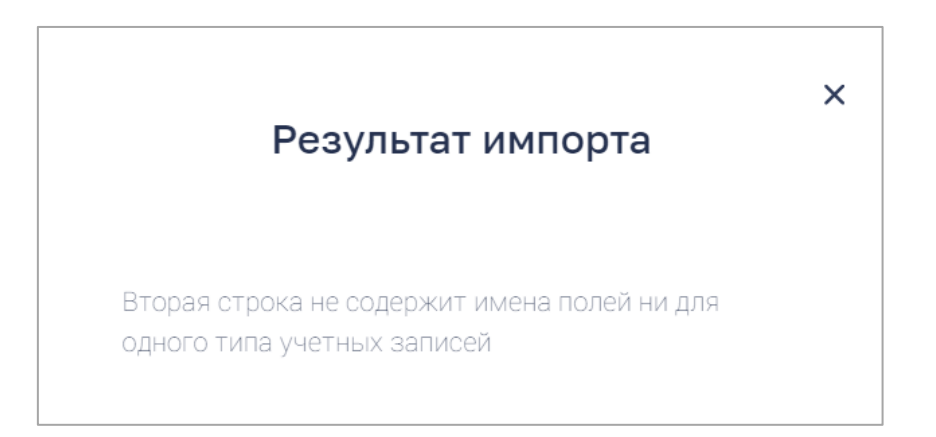

Рисунок 25. Пример результата импорта в случае ошибки в файле импорта

#### 3.1.1.4. Редактирование учетной записи

Переход к редактированию учетной записи выполняется с помощью действия контекстного меню «Редактировать» или из формы просмотра учетной записи по щелчку на иконку «Редактировать» (рис. 26).

| Изменение учётной запи     | си                    | Администра               | rop T [→     |                     |           |
|----------------------------|-----------------------|--------------------------|--------------|---------------------|-----------|
| Учётная запись Педагогичес | кий работник …        | Редан                    | тировать     |                     |           |
| Общие сведения             |                       |                          |              |                     |           |
| D                          | 2                     |                          |              |                     |           |
| Дамилия •                  | Пестова               |                          |              |                     |           |
| IM8 *                      | Аркадий               |                          |              |                     |           |
| )тчество (при наличии)     | Ильич                 |                          |              |                     |           |
| ип учетной записи в ЕСИА   |                       |                          |              |                     |           |
| Статус*                    | Ожидает подтверждения | •                        |              |                     |           |
| ✓ Идентификаторы           |                       | 📮 Добавить               | 1            |                     |           |
| ✓ Контактные данные        |                       | 🖪 Добавить               |              |                     |           |
|                            |                       | 2 Идентификаторы         |              |                     | 🔸 Добави  |
|                            |                       | Тип идентификатора *     | Выберите ти  | п идентификатора    | •         |
|                            |                       | Значение идентификатора* | Введите знач | ение идентификатора |           |
|                            |                       |                          |              |                     | 曽 Удалить |
|                            |                       |                          |              |                     |           |

#### Рисунок 26. Окно редактирования учетной записи

Удалить можно только структурные роли, находящиеся в статусе «Прекращена». Нельзя удалить единственный профиль и единственную структурную роль любого профиля без удаления профиля.

В любой момент можно сохранить внесенные данные или отказаться от изменений, вернувшись в режим просмотра.

## 3.1.1.5. Блокировка и прекращение учетной записи. Удаление учетной записи

Блокировка и прекращение учетной записи пользователя происходит в случае увольнения работника из образовательной организации.

Блокировка и прекращение учетной записи выполняется с помощью редактирования учетной записи путем установки значения «Заблокирован(а)» или «Прекращена» атрибута «Статус». Пользователи, чья учетная запись заблокирована или прекращена, не аутентифицируются ЕТД. Блокировка может быть снята установкой

значения «Действует» атрибута «Статус». Прекращение учетной записи является окончательным.

Удаление учетной записи выполняется с помощью действия контекстного меню «Удалить». Удалить можно только учетную запись, имеющую статус «Прекращена».

#### 3.1.1.6. Отправка маркера идентификации

Отправка маркера идентификации необходима для активации пользователей.

Для отправки маркера идентификации необходимо в ЕТД в разделе «Учетные записи» нажать правой кнопкой мыши на строку с ФИО нужного пользователя, затем выбрать пункт «Создать маркер» и подтвердить действия нажатием кнопки «Да» (рис. 27). Письмо со ссылкой для авторизации в системе будет направлено на e-mail, указанный в настройках учетной записи пользователя.

Если после создания учтенной записи пользователь не перешел по ссылке из письма, «Администратор» может повторно отправить письмо с первичным маркером идентификации в системе.

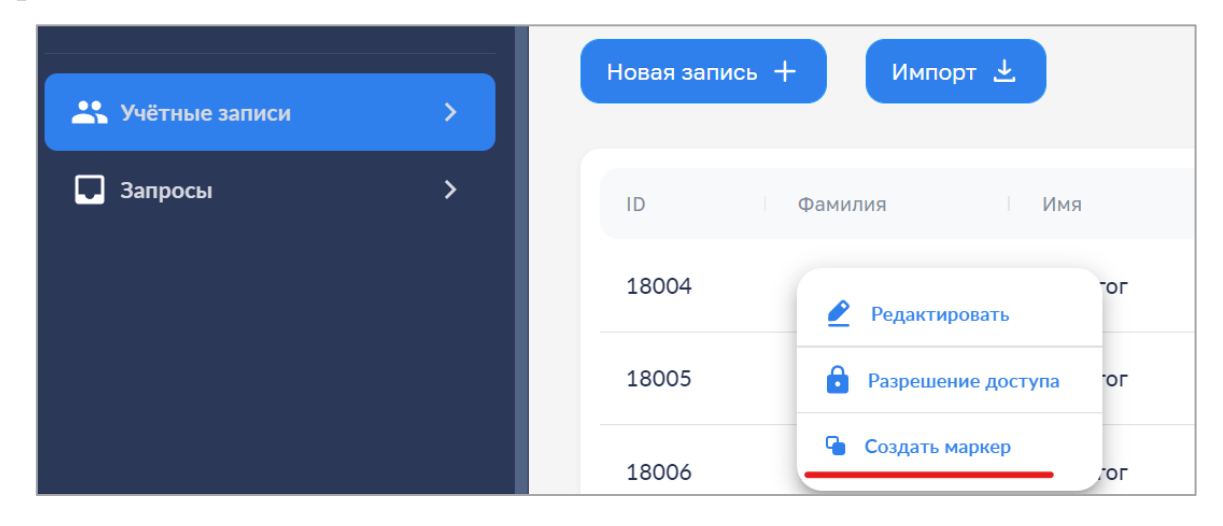

Рисунок 27. Окно создания маркера идентификации

Первая авторизация новых пользователей в ФГИС «Моя школа» происходит по ссылке из письма (рис. 28).

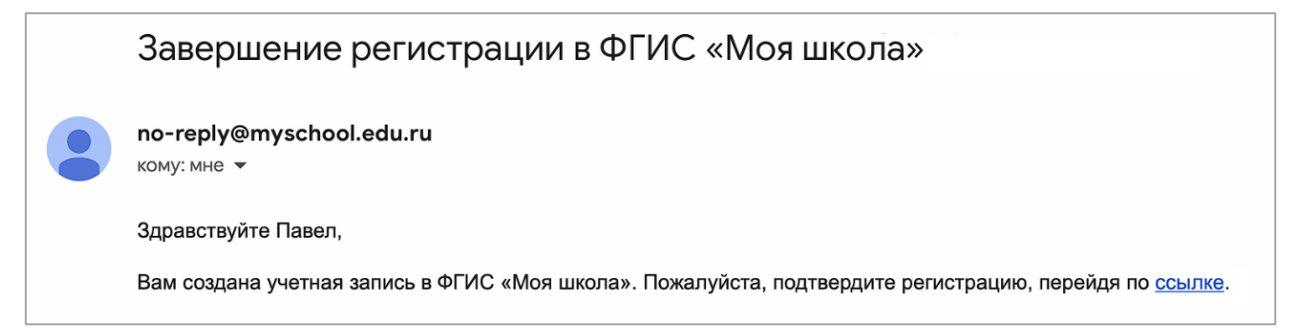

# 3.1.2. Запросы. Подтверждение, отклонение (доступно только для «Администраторов ОО»)

Раздел «Запросы» предназначен для просмотра и управления запросами на подтверждение структурных ролей в рамках образовательной организации.

Структурные роли, назначаемые пользователю «Администратором», подтверждаются им при аутентификации с помощью ЕТД.

Структурные роли, назначаемые пользователями самостоятельно или сформированные автоматически при регистрации пользователя на основании сведений, получаемых из внешних реестров, подлежат подтверждению «Администратором». Запросы на подтверждение структурных ролей создаются автоматически и направляются «Администраторам» в соответствии с назначенными им структурными ролями.

Запросы могут быть либо подтверждены, либо отклонены. Просмотр списков запросов с различным статусом осуществляется с помощью следующих вкладок раздела (рис. 29):

- «Требуют подтверждения»;
- «Подтверждены»;
- «Отклонены».

| Требуют подтверждения Подтверждены Отклонены<br>Дята и время запроса Сообщение Учётноя запись Идентификатор структурной ром. Структурной ром.                                        | [-) |
|----------------------------------------------------------------------------------------------------|-----|
| Дата и время запроса Сообщание Учётная запись Идентификатор структурной роли Структурная роль                                                                                        |     |
|                                                                                                    | ٠   |
| 18.06.2021 07:06         Покалуйста, подтверждение следующою структурную роль:<br>Запрос на подтверждение роли педагогический работника         176         Педагогический работника |     |

Рисунок 29. Окно просмотра списка запросов, требующих подтверждения

Подтверждение или отклонение запроса может быть выполнено в отношении как одного, так и нескольких запросов сразу.

Для подтверждения выделите нужные запросы с помощью флажков и нажмите

кнопку Подтвердить (рис. 30).

| Запр | осы                   |                                                                                                    |                                 |                                | Администратор Т<br>Администратор | [-4 |
|------|-----------------------|----------------------------------------------------------------------------------------------------|---------------------------------|--------------------------------|----------------------------------|-----|
| Tpel | буют подтверждения По | одтверждены Отклонены                                                                                          |                                 |                                |                                  |     |
|      | Пата и время запроса  | Cooduatese                                                                                                    |                                 | Излитефекатор структурной роле | Структурная роль                 | ŵ   |
| ٥    | 18.06.2021 07:06      | Пожалийста, подтвердите следующую структурную роль:<br>Запрос на подтверждение роли педагогического работника  |                                 | 176                            | Педагогический работник          |     |
| 22   | 10.06.2021 19:06      | Понкалуйста, подтвердите следующую структурную рольс<br>Запрос на подтверждение роли педагогического работника | Фанналия008 Иння008 Отчество008 | 158                            | Педагогический работник          |     |
|      |                       | Подтвердить выб<br>записи?<br>Флена                                                                            | ранные                          | 07000ar                        | negatinggane                     |     |

Рисунок 30. Окно подтверждения запроса

После подтверждения запросы будут доступны для просмотра во вкладке «Подтверждены» (рис. 31).

| Запросы 🚺              |                            |                                                                                                    |                                  |                                | Администратор Т [→<br>Администратор         |                             |
|------------------------|----------------------------|----------------------------------------------------------------------------------------------------|----------------------------------|--------------------------------|---------------------------------------------|-----------------------------|
| Требуют подтверждения  | Подтверждены От            | тклонены                                                                                                    |                                  |                                |                                             |                             |
| 🗹 Дата и время запроса | Сообщень                   | 10                                                                                                    | Учётная запись                   | Идентификатор структурной роли | Структурная роль                            |                             |
| 18.06.2021 07:06       | Пожалуй<br>Запрос н        | іста, подтвердите следующую структурную роль:<br>а подтверждение роли педагогического работника                     |                                  | 176                            | Педагогический работник                     |                             |
|                        |                            |                                                                                                    |                                  |                                |                                             |                             |
| Запр                   | росы 🙎                     |                                                                                                    |                                  |                                | Адми                                        | нистратор Т [→<br>нистратор |
| Tpe                    | ебуют подтверждения        | Подтверждены Отклонены                                                                                              |                                  |                                |                                             |                             |
| Дar                    | та и время запроса 🗍       | Сообщение                                                                                                    | Учётная запись                   | Идентификатор структурной роли | Структурная роль Дата и время принятия реши | зния 🗘                      |
| 10                     | 0.06.2021 19:06            | пожалунста, подтвердите следующую структурную<br>роль:<br>Запрос на подтверждение роли педагогического<br>работника | Фамилия008 Имя008<br>Отчество008 | 158                            | Педагогический<br>работник                  |                             |
| 11                     | 1.06.2021 11:06            | Пожалуйста, подтвердите следующую структурную<br>роль:<br>Запрос на подтверждение роли обучаемого                   | Овчинникова Эдита Романовна      | 143                            | Обучающийся в ОО                            |                             |
| 11                     | 1.06.2021 19:06            | Покалуйста, подтвердите следующую структурную<br>роль:<br>Запрос на подтверждение роли педагогического<br>работника | Овчинникова Эдита Романовна      | 161                            | Педагогический<br>работник                  |                             |
| 15.                    | .06.2021 17:06             | Пожалуйста, подтвердите следующию структурную<br>роль:<br>Запрос на подтверждение роли обучаемого                   | Прохоров Илья Алексеевна         | 151                            | Обучающийся в ОО                            |                             |
| 15                     | .06.2021 18:06             | Пожалуйста, подтвердите следующую структурную<br>роль:<br>Запрос на подтверждение роли обучаемого                   | Прохоров Илья Алексеевна         | 152                            | Обучающийся в ОО                            |                             |
| 30                     | 0.07.2021 17:07            | Пожалуйста, подтвердите следующую структурную<br>роль:<br>Обучающийся в ОО, Средняя Школа №2 Тест , 2а              | Симпсон Гомер Алёшавич           | 224                            | Обучающийся в ОО                            |                             |
| 02                     | 2.08.2021 15:08            | Пожалуйста, подтвердите следующую структурную<br>роль:<br>Обучающийся в ОО, Средняя Школа №2 Тест , 2а              | Малевич Казимир Иванович         | 225                            | Обучающийся в ОО                            |                             |
| 3a                     | писи с 1 до 9 из 9 записей |                                                                                                    |                                  |                                |                                             |                             |

Рисунок 31. Окно подтвержденных запросов

Для отклонения запросов выделите нужные запросы с помощью флажков и нажмите кнопку Отклонить. После отклонения запросы будут доступны для просмотра во вкладке «Отклонены».

Можно просмотреть отдельный запрос по щелчку левой кнопки мыши на элементе списка. Форма просмотра содержит ссылку для быстрого перехода к просмотру структурной роли, в отношении которой был сформирован запрос.

По результатам подтверждения или отклонения запроса структурная роль, в отношении которой был сформирован запрос, получает статус «Подтверждена» или «Прекращена» соответственно.

## 3.1.3. Группы обучающихся

#### (доступен только для «Администраторов ОО»)

Переход к данному разделу производится через основное меню подсистемы. В нем необходимо выбрать пункт «Группы ОО». Данный раздел предназначен для просмотра, редактирования и создания групп обучающихся (рис. 32).

| Группировки обучающихся | 2 | <b>Кучина Е</b><br>Администратор | [→ |
|-------------------------|---|----------------------------------|----|
|                         |   |                                  |    |
| Группы обучающихся      |   |                                  |    |
| Академический год       |   |                                  | \$ |
| ► 2021/2022             |   |                                  |    |
| ▶ 2022/2023             |   |                                  |    |
| ▶ 2023/2024             |   |                                  |    |
| ▶ 2024/2025             |   |                                  |    |
| ▶ 2025/2026             |   |                                  |    |

Рисунок 32. Окно групп обучающихся

Список структурирован. Подробно структура списка описана в Таблице 11 приложения А.З. На верхнем уровне структуры располагается учебный год. Навигация по структуре групп обучающихся производится с помощью навигационной цепочки, находящейся в верхней части экрана, или символов раскрытия «>» (рис. 33), находящихся в крайней левой колонке списка.

| Группировки обучающих       | ся                                 |                                  |                                      |                   |
|-----------------------------|------------------------------------|----------------------------------|--------------------------------------|-------------------|
|                             |                                    |                                  | Q Поис                               | ск                |
| Группы обучающихся > 2021/2 | 2022 > Муниципальное бюджетное обц | цеобразовательное учреждение гор | рода Новосибирска «Гимназия № 13 име | ни Э. А. Быкова»  |
| Наименование группировки    | Признак выпускной группировки      | Дата начала действия             | Дата прекращения действия            | Академический год |
|                             |                                    |                                  |                                      |                   |

Рисунок 33. Навигационная цепочка

#### 3.1.3.1. Создание группы (группировки) обучающихся

Для создания группировки обучающихся необходимо выбрать родительскую группировку (группировка, в которую будет входить новая группа). Для этого нужно раскрыть список групп на нужном уровне (рис. 33). Затем следует нажать на иконку

Откроется окно для внесения информации (рис. 34). Поля, отмеченные символом «\*», являются обязательными для заполнения. Поле «Родительская группировка» недоступно для редактирования.

| < | Создание группировки с                                     | обучающихся                                 | 2 | <b>Администрато</b><br>Администратор | op T <sub>[→</sub> |
|---|------------------------------------------------------------|---------------------------------------------|---|--------------------------------------|--------------------|
|   |                                                            |                                             |   |                                      |                    |
|   | Общие сведения                                             |                                             |   |                                      |                    |
|   | Родительская группировка                                   |                                             |   |                                      |                    |
|   | Тип группировки *                                          | Выберите тип группировки                    |   |                                      |                    |
|   | Наименование группировки *                                 | Введите наименование группировки            |   |                                      |                    |
|   | Образовательная организация, в которую входит группировка* | Выберите ОО, в которую входит группировка 🔻 |   |                                      |                    |
|   | Дата начала действия*                                      | Выберите дату                               |   |                                      |                    |
|   | Дата прекращения действия*                                 | Выберите дату                               |   |                                      |                    |
|   | Академический год *                                        | 2021/2022                                   |   |                                      |                    |
|   | Статус*                                                    | Действует                                   |   |                                      |                    |
|   |                                                            |                                             |   |                                      |                    |
|   |                                                            |                                             |   |                                      |                    |
|   |                                                            |                                             |   | Отмена                               | Создать            |

Рисунок 34. Окно создания групп обучающихся

При создании и редактировании групп обучающихся требуется заполнить следующие поля:

- тип группировки (школа, отделение, параллель, класс);
- наименование группировки;
- образовательная организация, связанная с группировкой;

- дата начала действия;
- дата прекращения действия;
- академический год;
- статус.

Для сохранения новой группы обучающихся нажмите «Создать», затем в окне дополнительного подтверждения нажмите «Да».

## 3.1.3.2. Импорт групп обучающихся

Для импорта группировки обучающихся необходимо в любом подразделе раздела «Группировки обучающихся» нажать на иконку <sup>импорт ±</sup>. Появится окно «Импорт записей» (рис. 35). Переместите файл (рис. 36) в окно «Импорт записей» или выберите из файлов, расположенных на диске, нажмите кнопку <sup>импортировать</sup>. Требования к формату и содержанию файлов импорта приведены в Приложении А.3. По окончании загрузки техническому специалисту следует ознакомиться с протоколом загрузки, при необходимости внести исправления и повторно импортировать записи, признанные ошибочными (в случае некорректного заполнения файла импорта) (рис. 37).

| Группировки обучающихся                                  |             |                                                                                                    |                | (                             | Администратор Т<br>Администратор [→ |
|----------------------------------------------------------|-------------|----------------------------------------------------------------------------------------------------|----------------|-------------------------------|-------------------------------------|
| Новая запись + Импорт 3<br>Группы обучающихся > 2021/202 | 2           |                                                                                                    |                | Q Flower                      | Фильтр И                            |
| Наименование группировки                                 | Признак выг | ускной группировки 🔋 Дата начала действия                                                                                                    | Дата прекращен | ия действия Академический год | Статус                              |
| ▶ Демо школа1                                            | He          |                                                                                                    | × 0.07.2021    | 2021/2022                     | Действует                           |
| Демо школа2                                              | He          | Импорт записей                                                                                                    | 5.05.2021      | 2021/2022                     | Действует                           |
| ▶ ГБОУ Школа № 1413                                      | He          |                                                                                                    | 0.06.2021      | 2021/2022                     | Действует                           |
| <ul> <li>Школа с филиалами</li> </ul>                    | He          |                                                                                                    | 1.06.2022      | 2021/2022                     | Действует                           |
| <ul> <li>Школа села Пушанина</li> </ul>                  | He          | выпускной группировии Дата начала действия<br>Импорт записей<br>Перетаците файл или выберите с диска<br>01.07.2021<br>28.06.2021<br>19.06.2021<br>30.04.2021 | 5.08.2022      | 2021/2022                     | Действует                           |
| ▶ школа v3                                               | He          | Перетащите файл или <mark>выберите с диска</mark>                                                                                                    | 6.06.2021      | 2021/2022                     | Действует                           |
| <ul> <li>СПБ школа 205</li> </ul>                        | Нет         | U1.U9.2021                                                                                                    | 01.06.2022     | 2021/2022                     | Действует                           |
| ▶ Средняя Школа №1 Тест                                  | Нет         | 28.06.2021                                                                                                    | 31.07.2021     | 2021/2022                     | Действует                           |
| ▶ Средняя Школа №2 Тест                                  | Нет         | 19.06.2021                                                                                                    | 25.06.2022     | 2021/2022                     | Действует                           |
| Средняя Школа №1                                         | Lint        | 30.06.2021                                                                                                    | 31 07 2021     | 2021/2022                     | Ποйςτουστ                           |
| Записи с 1 до 10 из 15 записей                           |             |                                                                                                    |                |                               | < 1 2 →                             |

Рисунок 35. Импорт группировки обучающихся

|   | Α      | В    | С           | D    | E           | F      | G            | Н          |  |
|---|--------|------|-------------|------|-------------|--------|--------------|------------|--|
| 1 | 123    | G    | МОУ СОШ №11 | 2022 | 2023        |        |              |            |  |
| 2 | action | id   | type        | name | part of     | isLast | period.start | period.end |  |
| 3 | С      | 1234 | класс       | 8Б   | 8 параллель | 0      | 01.09.2022   | 31.05.2023 |  |
| 4 |        |      |             |      |             |        |              |            |  |
| Ę |        |      |             |      |             |        |              |            |  |

Рисунок 36. Файл импорта группировки обучающихся

| Результат импорта                                                                                                    | × |
|----------------------------------------------------------------------------------------------------|---|
| Строка - 1, невозможно найти родительскую<br>группировку обучающихся по указанным<br>значениям(id, name, type, academYear) |   |

Рисунок 37. Пример результата импорта в случае ошибки в файле импорта

## 3.1.3.3. Просмотр и редактирование групп обучающихся

Группы отсортированы и сгруппированы по учебному году. Для раскрытия списка и просмотра групп необходимо нажать на символ «>» (рис. 38).

Для просмотра групп обучающихся необходимо нажать левой кнопкой мыши на интересующую строку.

| Tecr11           | Нет 29.06.<br>< Просмотр группировки обучающихся     | 2022 31.07.2023        |
|------------------|------------------------------------------------------|------------------------|
|                  | Общие сведения<br>ID 11                              |                        |
|                  | Родительская<br>группировка<br>Тип группировки Школа |                        |
| Группы обучающи: | хся > 2022/2023 > Тест11                             |                        |
|                  |                                                      |                        |
| Наименование гру | ппировки Признак выпускной группировк                | и Дата начала действия |

Рисунок 38. Окно групп обучающихся

Для редактирования групп обучающихся необходимо нажать на иконку «Редактировать» . Возможность изменения данных станет доступной (рис. 39).

| < | Изменение группи                                                  | ровки обучающихся                     |     |
|---|-------------------------------------------------------------------|---------------------------------------|-----|
|   | Общие сведения                                                    |                                       |     |
|   | ID                                                                | 36                                    |     |
|   | Родительская<br>группировка                                       | ГБОУ Школа № 1413                     |     |
|   | Тип группировки *                                                 | Отделение                             | •   |
|   | Наименование<br>группировки *                                     | отделение 1                           |     |
|   | Образовательная<br>организация, в которую<br>входит группировка * | муниципальное бюджетное общеобразоват |     |
|   |                                                                   | 01.07.2021                            | (m) |
|   | дата начала деиствия "                                            | 01.06.2021                            |     |
|   | Дата прекращения<br>действия *                                    | 30.06.2021                            |     |
|   | Академический год*                                                | 2021/2022                             |     |
|   |                                                                   |                                       |     |

Рисунок 39. Окно изменения групп обучающихся

Сохранение изменения группы обучающихся производится по нажатию кнопки «Сохранить».

## 3.1.3.4. Состав группы обучающихся

Для групп типа «класс» доступны действия просмотра состава группы и перевода на следующий учебный год или выпуска. Для просмотра состава группы необходимо выбрать действие контекстного меню «Состав группировки» (рис. 40).

| Группировки обучающихся        | Администратор Т [→<br>Администратор |                      |                |              |     |
|--------------------------------|-------------------------------------|----------------------|----------------|--------------|-----|
| Новая запись + Импорт 🛓        |                                     | Q. Поиск             |                | Фильтр       | 111 |
| Группы обучающихся > 2021/2022 | > Средняя Школа №1 Тес              | ст 🗲 Параллель 1     |                |              |     |
| Наименование группировки       | Признак выпус                       | Дата начала действия | Дата прекращен | ния действия |     |
| 1a (2021-2022)                 | Нет                                 | 01.08.2021           | 31.08.2022     |              |     |
| Редактировать<br>1 Б класс     | Нет                                 | 15.07.2021           | 14.07.2022     |              |     |
| 1 3 класс                      | Нет                                 | 15.07.2021           | 14.07.2022     |              |     |
| 1 И класс                      | Да                                  | 15.07.2021           | 31.08.2022     |              |     |
|                                |                                     |                      |                |              |     |
|                                |                                     |                      |                |              |     |
| Записи с 1 до 4 из 4 записей   |                                     |                      |                | < 1          | ×   |

Рисунок 40. Окно выбора состава группы

Для перевода (выпуска) всего состава группы или его части выберите обучающихся с помощью флажков и нажмите кнопку «Перевод состава группы...» или «Выпуск состава группы из ОО». В случае перевода в окне диалога необходимо будет выбрать новую группу (рис. 41).

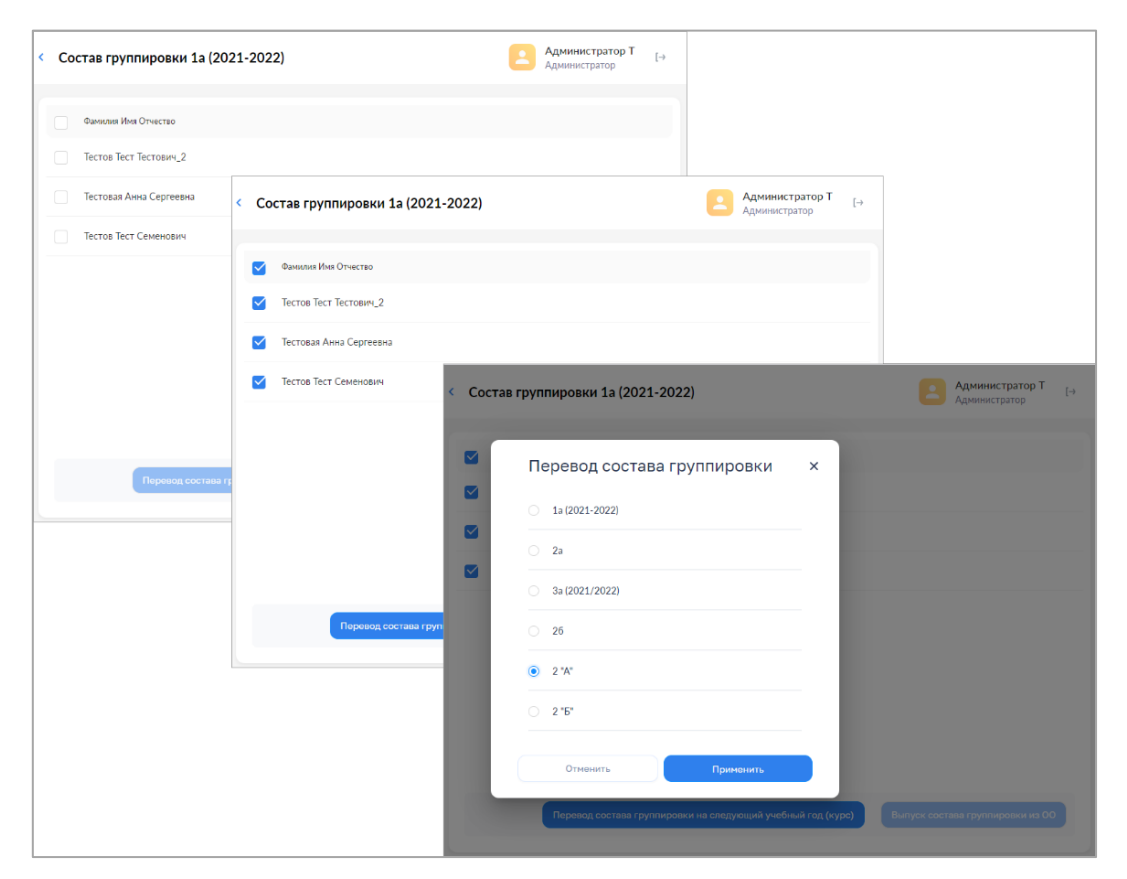

Рисунок 41. Окно перевода группы на следующий год

Перевод (выпуск) осуществляется по нажатию кнопки «Перевести». Для отказа от перевода нажмите кнопку «Отменить».

## 3.1.3.5. Прекращение и удаление группы обучающихся

Прекращение группы обучающихся производится при установке значения «Прекращен(а)» атрибута «Статус». Прекращены могут быть только группы, не имеющие обучающихся на момент прекращения (рис. 42).

Удаление группы обучающихся производится с помощью пункта контекстного меню «Удалить» (рис. 43). Удалены могут быть только прекращенные группы

| Общие сведения                                                 |             |   |
|----------------------------------------------------------------|-------------|---|
| Родительская группировка                                       | Параллель 1 |   |
| Тип группировки *                                              | Класс       | • |
| Наименование группировки *                                     | 15          |   |
| Образовательная организация, в<br>которую входит группировка * | ФИЦТО       |   |
| Признак выпускной группировки                                  | Нет         |   |
| Дата начала действия*                                          | 01.11.2022  |   |
| Дата прекращения действия*                                     | 30.11.2022  |   |
| Академический год *                                            | 2021/2022   |   |
| Статус*                                                        | Прекращена  | • |
|                                                                | Действует   |   |
|                                                                | Прекращена  |   |
|                                                                |             |   |

Рисунок 42. Установка значения «Прекращен(а)»

| Группы обучающихся 🔉 2025/20 | 026                           |
|------------------------------|-------------------------------|
| Наименование группировки     | Признак выпускной группировки |
| Удалить                      | Нет                           |
|                              |                               |

Рисунок 43. Удаление группы обучающихся

## 4. ГРУППЫ ОБРАЗОВАТЕЛЬНЫХ ОРГАНИЗАЦИЙ

Функциональные возможности настоящего раздела доступны только техническим специалистам регионального уровня (региональным координаторам).

Создание групп ОО осуществляется в соответствии с разработанной организационно-иерархической структурой образовательных организаций региона (см. «Методические рекомендации для технических специалистов по подготовке к внедрению федеральной государственной информационной системы ФГИС «Моя школа» для возможности последующей работы в ФГИС «Моя школа» на оборудовании, поставляемом в образовательные организации для внедрения цифровой образовательной среды).

Данный раздел предназначен для просмотра, редактирования и создания групп ОО (рис. 44).

| Группы ОО                              | Администратор Т<br>Администратор                    | [→  |
|----------------------------------------|-----------------------------------------------------|-----|
| Новая запись + Импорт 🛓                | Q Поиск Фильтр                                      | 111 |
| Группы ОО 🗲 Список групп ОО 🗲 СЗФО 🗲   | Республика Карелия > Петрозаводский городской округ |     |
| Наименование группы                    | Образовательная организация, связанная с группой    | \$  |
| <ul> <li>район Первомайский</li> </ul> |                                                     |     |
| <ul> <li>район Кукковка</li> </ul>     |                                                     |     |
|                                        |                                                     |     |
|                                        |                                                     |     |
|                                        |                                                     |     |
|                                        |                                                     |     |
|                                        |                                                     |     |
|                                        |                                                     |     |
|                                        |                                                     |     |
| Записи с 1 до 2 из 2 записей           | < 1                                                 | >   |

Рисунок 44. Раздел Группы ОО

Список имеет иерархическую структуру. Навигация по иерархии групп ОО производится с помощью навигационной цепочки, находящейся в верхней части экрана, или нажатием левой кнопки мыши по символу раскрытия «>», находящемуся в крайней левой колонке списка.

## 4.1. Фильтр

На рисунке 45 показан фильтр, который может быть наложен на список групп ОО.

| Наименование группы     |                            |
|-------------------------|----------------------------|
|                         |                            |
| Образовательная органи: | зация, связанная с группой |
|                         | -                          |
|                         |                            |
|                         |                            |
|                         |                            |

Рисунок 45. Фильтр групп ОО

## 4.2. Создание группы ОО

Для создания группы ОО вручную необходимо нажать на иконку

Новая запись +

Откроется окно для внесения информации (рис. 46). Поля, отмеченные символом «\*», являются обязательными для заполнения.

| Создание группы ОО                                  |                             |   | Администратор Т<br>Администратор |     |
|-----------------------------------------------------|-----------------------------|---|----------------------------------|-----|
| Общие сведения                                      |                             |   |                                  |     |
| Тип*                                                | Выберите тип                | • |                                  |     |
| Наименование группы*                                | Введите наименование группы |   |                                  |     |
| Образовательная организация,<br>связанная с группой |                             |   |                                  |     |
| Родительская группа                                 | Список групп ОО             | Q |                                  |     |
| Описание группы                                     | Введите описание группы     |   |                                  |     |
|                                                     |                             |   |                                  |     |
|                                                     |                             |   |                                  |     |
|                                                     |                             |   |                                  |     |
|                                                     |                             |   | Отмена Созда                     | ать |

Рисунок 46. Создание группы ОО

При создании и редактировании группы образовательных организаций введите, выберите или измените следующие обязательные атрибуты:

- тип («Группа» или «Организация»);

– наименование группы;

– образовательная организация, связанная с группой (только для групп типа «Организация»).

Может быть введен, добавлен или изменен только необязательный атрибут «описание группы».

Попытка сохранения новой группы образовательных организаций производится по нажатию кнопки «Создать» и требует дополнительного подтверждения с помощью окна диалога.

Данные проходят форматно-логический контроль на обязательность и корректность. Если контроль пройден, окно формы закрывается и новая группа образовательных организаций сохраняется.

Если контроль не пройден, в формах отображаются дополнительные элементы – рамка вокруг поля, содержащего ошибочное значение, и описание ошибки.

В любой момент можно отказаться от создания группы образовательных организаций. Закрытие формы выполняется с помощью ссылки возврата, находящейся в левом верхнем углу формы, или по нажатию кнопки «Отмена». После дополнительного подтверждения с помощью окна диалога окно формы закрывается.

## 4.3. Импорт групп ОО

Для импорта групп ОО необходимо нажать на иконку . Появится окно «Импорт записей» (рис. 47). Переместите файл в окно «Импорт записей» или выберите из файлов, размещенных на диске, нажмите кнопку . Требования к формату и содержанию файлов импорта приведены в приложении Ошибка! Источник ссылки не найден..2. По окончании загрузки техническому специалисту следует ознакомиться с протоколом загрузки, при необходимости внести исправления и повторно импортировать записи, признанные ошибочными.

42

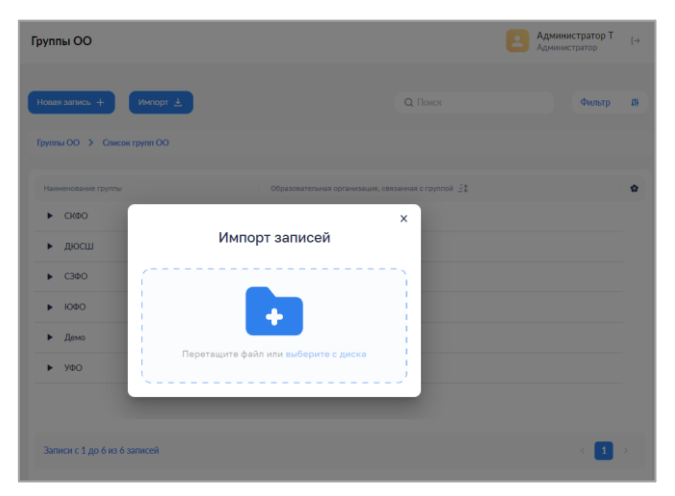

Рисунок 47. Импорт групп ОО

## 4.4. Просмотр и редактирование групп ОО

Для просмотра групп ОО необходимо нажать левой кнопкой мыши на интересующую строку. Для просмотра группы, состоящей в родительской группе, необходимо нажать левой кнопкой мыши на символ «>» (рис. 48).

|                                              | Группы ОО                             |                             | 2                            | Администратор Т [→<br>Администратор                                                                     |                    |
|----------------------------------------------|---------------------------------------|-----------------------------|------------------------------|----------------------------------------------------------------------------------------------------|--------------------|
|                                              | Новая запись + Импорт ±               | Q. Поиск                    |                              | Фильтр И                                                                                                |                    |
|                                              |                                       |                             |                              |                                                                                                    |                    |
|                                              | Группы ОО 🗲 Список групп ОО           |                             |                              |                                                                                                    |                    |
|                                              | Наименование группы 0                 | Хразовательная организация, | , связанная с группой 🚊      | •                                                                                                    |                    |
|                                              | ▶ СКФО                                |                             |                              |                                                                                                    |                    |
|                                              | ▶ дюсш                                |                             |                              |                                                                                                    |                    |
|                                              | <ul> <li>СЗФО</li> <li>ЮФО</li> </ul> |                             | Просмотр гру                 | ипы ОО                                                                                                  | Администратор Т [→ |
| Группы ОО                                    | Администратор Т Администратор Т       | [→                          | Общие сведения               |                                                                                                    | ۷                  |
|                                              |                                       |                             | ID                           | 2                                                                                                    |                    |
| Новая запись + Импорт 🛓 🔍 Поиск              | Фильтр                                | -                           | Тип                          | Группа                                                                                                  |                    |
| Группы ОО 🗲 Список групп ОО 🗲 СЗФО           |                                       |                             | Наименование<br>группы       | С3ФО                                                                                                    |                    |
| Наименование группы Образовательная организ. | ация, связанная с группой 🚊           | *                           | Образовательная организация. |                                                                                                    |                    |
| <ul> <li>Республика Карелия</li> </ul>       |                                       |                             | связанная с<br>группой       |                                                                                                    |                    |
| ▶ г. Санкт-Петербург                         |                                       |                             | Родительская<br>группа       | Список групп ОО                                                                                         |                    |
| <ul> <li>Архангельская область</li> </ul>    |                                       |                             | Описание группы              | Группа включает в себя группы<br>образовательных организаций<br>Северо-Западного федерального<br>очичга |                    |
|                                              |                                       |                             |                              | AufhAL 0                                                                                                |                    |

Рисунок 48. Просмотр группы ОО и дочерних групп

Для редактирования записи необходимо нажать левой кнопкой мыши на иконку

«Редактировать» [2]. Доступные для редактирования поля станут активными (рис. 49).

| < Изменение группы ОО                               |                                                                                 | 2 | Админист<br>Администра | <b>ратор Т</b><br>атор | [→ |
|-----------------------------------------------------|---------------------------------------------------------------------------------|---|------------------------|------------------------|----|
| Общие сведения                                      |                                                                                 |   |                        |                        |    |
| ID                                                  | 5                                                                               |   |                        |                        |    |
| Тип*                                                | Группа                                                                          | • |                        |                        |    |
| Наименование группы *                               | Республика Карелия                                                              |   |                        |                        |    |
| Образовательная организация,<br>связанная с группой |                                                                                 |   |                        |                        |    |
| Родительская группа                                 | СЗФО                                                                            | • |                        |                        |    |
| Описание группы                                     | Группа включает в себя группы образовательных организаций<br>республики Карелия |   |                        |                        |    |
|                                                     |                                                                                 |   |                        |                        |    |
|                                                     |                                                                                 |   |                        |                        |    |
|                                                     | Удалить                                                                         |   | Отмена                 | Сохранит               | ъ  |

Рисунок 49. Изменение группы ОО

Попытка сохранения измененной группы ОО производится по нажатию кнопки «Сохранить» и требует дополнительного подтверждения с помощью окна диалога.

Данные проходят форматно-логический контроль на обязательность и корректность. Если контроль пройден, окно формы закрывается и новая или измененная группа ОО сохраняется.

В любой момент можно отказаться от изменения группы ОО. Закрытие формы выполняется с помощью ссылки возврата, находящейся в левом верхнем углу формы, или по нажатию кнопки «Отмена». После дополнительного подтверждения с помощью окна диалога окно формы закрывается.

## 4.5. Удаление группы ОО

Удаление группы ОО производится с помощью пункта контекстного меню «Удалить» или кнопки «Удалить» формы изменения группы ОО после дополнительного подтверждения с помощью окна диалога.

Удаление группы и вложенных в нее групп производится каскадно после проверки целостности – с удаляемой группой и ее потомками не должна быть связана ни одна действующая роль «Администратор ОО» или «Администратор групп ОО».

## 5. ОБРАЗОВАТЕЛЬНЫЕ ОРГАНИЗАЦИИ

Данный раздел предназначен для просмотра образовательных организаций (рис. 50).

| 🕅 етд 🚍                                    | Образовательные организации                                    |                                  |                 | Головёнкин С<br>Администратор  |
|--------------------------------------------|----------------------------------------------------------------|----------------------------------|-----------------|--------------------------------|
| К Вернуться в "Моя школа"                  |                                                                |                                  |                 |                                |
| 🚉 Учётные записи 💦 关                       |                                                                |                                  | Q Поиск         | Фильтр 11                      |
| 🗔 Запросы 💦 📏                              | Полное наименование организации                                | Краткое наименование организации | Тип организации | Признак активности организации |
| списки                                     | РЭШ                                                            | РЭШ                              | Поставщик ЦОК   | Активна                        |
| Образовательные организа >                 | Академия Минпросвещения России                                 | Академия Минпросвещения России   | Поставщик ЦОК   | Активна                        |
| 📕 Группы ОО 🛛 🗲 🗲                          | Исторические парки                                             | Исторические парки               | Поставщик ЦОК   | Активна                        |
| 交 Группировки обучающихся >                | Правильное кино                                                | Правильное кино                  | Поставщик ЦОК   | Активна                        |
|                                            | ИРИ                                                            | ИРИ                              | Поставщик ЦОК   | Активна                        |
|                                            | Общество "Знание"                                              | Общество "Знание"                | Поставщик ЦОК   | Активна                        |
|                                            | Институт стратегии развития<br>образования Российской академии | ИСРО РАО                         | Поставщик ЦОК   | Активна                        |
| 8 800 505 47 16<br>support@myschool.edu.ru | Записи с 1 до 10 из 38803 записей                              |                                  | < 1             | 2 3 4 5 3881 >                 |

Рисунок 50. Образовательные организации

## 5.1. Фильтр

На список ОО может быть наложен фильтр. Доступные параметры фильтрации:

- Id;
- Полное наименование организации;
- Краткое наименование организации;
- Тип организации;
- Признак активности организации;
- Головная организация (у филиала);
- Идентификатор;
- Значение идентификатора;
- Вид основной образовательной программы;
- Уровень образования;
- Административный субъект страны (регион);
- Почтовый индекс;
- Дата актуальности сведений;

## • Дополнительные сведения.

На рисунке 51 показан фрагмент фильтра, который может быть наложен на список образовательных организаций.

| ID                               |   |
|----------------------------------|---|
|                                  | * |
| Полное наименование организации  |   |
|                                  |   |
| Краткое наименование организации |   |
|                                  |   |
| Тип организации                  |   |
|                                  |   |
| Признак активности организации   |   |
| Активные                         |   |
| Головная организация (у филиала) |   |
|                                  |   |
| Идентификатор                    |   |
|                                  |   |
| Значение идентификатора          |   |
|                                  |   |

Рисунок 51. Фрагмент фильтра списка образовательных организаций

По умолчанию признак активности организации установлен в значении «Активные».

## 5.2. Просмотр информации об образовательной организации

Для просмотра образовательной организации необходимо нажать левой кнопкой мыши на интересующую строку (рис. 52).

| Образовательные организации                                                                                                    | 1                                                                                                    |                                |                                | Администратор<br>Администратор   | [→ |
|----------------------------------------------------------------------------------------------------|----------------------------------------------------------------------------------------------------|--------------------------------|--------------------------------|----------------------------------|----|
| Новая запись + Импорт 🛓                                                                                                    | Обновление Реестра поставщиков ЦОК                                                                                                    |                                | Q. Поиск                       | Фильтр                           | 19 |
| Полное наименование организации                                                                                                    | Краткое наименование организации                                                                                                    | Тип организации                | Признак активности организации | Головная организация (у филиала) | \$ |
| МКОУ "Панкрушихинская СОШ имени<br>Героя Советского Союза Д.А Бакурова"                                                                                | МКОУ "Панкрушихинская СОШ имени<br>Героя Советского Союза Д.А Бакурова"                                                                                   | Образовательная<br>организация | Активна                        |                                  |    |
| Муниципальное казённое<br>общеобразовательное учреждение<br>"Средняя общеобразовательная школа<br>№ 1*                                                 | Муниципальное казённое<br>общеобразовательное учреждение<br>"Средняя общеобразовательная школа №<br>1"                                                    | Образовательная<br>организация | Активна                        |                                  |    |
| Муниципальное бюджетное<br>общеобразовательное учреждение<br>"Беласовская средняя школа"<br>Муниципальное автономное                                   | Муниципальное бюджетное<br>общеобразовательное учреждение<br>"Беласовская средняя школа"<br>Муниципальное автономное                                      | Образовательная<br>организация | Активна                        |                                  |    |
| Муниципальное казённое<br>общеобразовательное учреждение<br>"Посевнинская средняя<br>общеобразовательная школа"                                        | Муниципальное казённое<br>общеобразовательное учреждение<br>"Посевнинская средняя<br>общеобразовательная школа"                                           | Образовательная<br>организация | Активна                        |                                  |    |
| МБОУ средняя общеобразовательная<br>школа № 2                                                                                                    | МБОУ средняя общеобразовательная<br>школа № 2                                                                                                    | Образовательная<br>организация | Активна                        |                                  |    |
| Муниципальное автономное<br>общеобразовательное учреждение<br>городского округа Перевозский<br>Нижегородской области "Средняя школа<br>№2 г. Свевороа" | Муниципальное автономное<br>общеобразовательное учреждение<br>городского округа Перевозский<br>а Нижегородской области "Средняя школа<br>N82.6. Свевезоз" | Образовательная<br>организация | Активна                        |                                  |    |

Рисунок 52. Список образовательных организаций

Откроется окно формы просмотра выбранной организации. Сведения об образовательной организации доступны во вкладке «Общие сведения», сведения об образовательных программах – во вкладке «Основная образовательная программа» (рис. 53).

| Просмотр организации                |                                                            |
|-------------------------------------|------------------------------------------------------------|
| Общие сведения Основная             | образовательная программа                                  |
| Общие сведения                      |                                                            |
| ID                                  | 1834                                                       |
| Полное наименование                 | Муниципальное казённое общеобразовательное учреждение "Сре |
| Краткое наименование                | Муниципальное казённое общеобразовательное учреждение "Сре |
| Тип организации                     | Образовательная организация                                |
| ФИО руководителя                    |                                                            |
| Должность руководителя              |                                                            |
| Признак активности                  | Да                                                         |
| Головная организация (у<br>филиала) |                                                            |
| Reze evene evene energy and         | 22.02.2022.10.05                                           |
| дата актуальности сведении          | 23.02.2022 16.05                                           |
| Дополнительные сведения             |                                                            |
|                                     |                                                            |
| ∨ Идентификаторы                    |                                                            |
| Тип идентификатора                  | Идентификационный номер налогоплательщика                  |
| Значение идентификатора             | 7419001710                                                 |
|                                     |                                                            |

Рисунок 53. Просмотр образовательной организации

Для редактирования сведений об ОО необходимо обратиться в ТП ФГИС «Моя школа» (рис. 54).

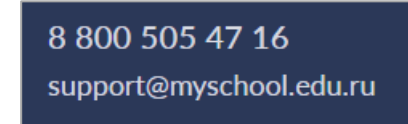

Рисунок 54. Контактные данные ТП ФГИС «Моя школа»

Новые цифровые технологии, применяемые в сфере образования, позволяют решать ключевые задачи, в том числе в части применения эффективных цифровых инструментов для персонализации обучения, повышения мотивации обучающихся, облегчения деятельности педагогов и администрации образовательной организации.

На данном этапе цифровая образовательная среда становится самостоятельной обучающей сущностью с высоким уровнем алгоритмизации и автоматизации образовательных взаимодействий в достижении поставленных целей [1].

Эффективность функционирования ЦОС достигается благодаря профессионализму администраторов различного уровня при организации мероприятий, рассматриваемых в настоящих методических рекомендациях.

Корректное использование подсистемы «Единая точка доступа» значительно упростит работу с пользователями ЦОС и позволит оперативно отслеживать важные изменения как на уровне отдельной образовательной организации, так и по всей территории Российской Федерации.

Цифровая образовательная условия среда создает ДЛЯ постоянного профессионального развития И совершенствования, является новым вызовом педагогическим работниками и иным работникам сферы образования [2]. Освоение технологий будет означать приобретение качественно новых цифровых новых компетенций, положительно сказывающихся на их личных и профессиональных достижениях.

49

## Приложение А. Структура импортируемых файлов

Для создания файла импорта создайте новую таблицу. Следуя приведенным ниже инструкциям, добавьте необходимые сведения, заголовки столбцов для каждого фрагмента данных, которые вы хотите записать (например, для имени, фамилии, адреса электронной почты, номера телефона и дня рождения), а затем введите данные в соответствующие столбцы.

Далее выберите Файл – Сохранить как. В раскрывающемся списке выберите пункт «CSV (разделитель – запятая) (\*.csv)», присвойте имя файлу и нажмите кнопку Сохранить.

#### А.1. Учетные записи

#### А.1.1. Создание учетных записей «Администраторов»

Создание учетных записей «Администраторов» осуществляется региональными/муниципальными координаторами.

#### А.1.1.1. Структура CSV-файла и результата его импорта

CSV-файл со списком загружаемых данных «Администраторов» составляется «Администратором» вышестоящего уровня, отвечающим за родительскую группу. В список включаются «Администраторы», которые будут отвечать за ее дочерние группы. Состав загружаемых данных приведен в таблице 10.**Таблица 1.** Состав загружаемых данных «Администратора»

| Има            | Определение                    | Тип       | Крат- |
|----------------|--------------------------------|-----------|-------|
| кімл           | Определение                    | данных    | ность |
| name.family    | Фамилия физического лица       | string126 | 11    |
| name.given     | Имя физического лица           | string126 | 11    |
| name.middle    | Отчество физического лица (при | string126 | 01    |
|                | наличии)                       |           |       |
| snils          | СНИЛС                          | string126 | 11    |
| email          | Адрес электронной почты        | string126 | 11    |
| structuralRole | Код структурной роли.          | code      | 11    |
|                | Допустимые значения: 1.2       |           |       |
|                | («Администратор группы ОО» –   |           |       |
|                | региональный/муниципальный     |           |       |
|                | координатор)   1.3             |           |       |

| Имя           | Определение                         | Тип<br>данных | Крат-<br>ность |
|---------------|-------------------------------------|---------------|----------------|
|               | («Администратор ОО»)                |               |                |
| eduOrgGroupId | Идентификатор дочерней группы<br>ОО | integer       | 11             |

## А.1.1.2. Общие требования

К содержанию CSV-файла, предназначенного для загрузки учетных записей «Администраторов», предъявляются следующие общие требования:

a) первая строка CSV-файла должна содержать идентификатор группы ОО, ее тип и наименование, разделенные точкой с запятой:

- 1) группа ОО с таким идентификатором должна присутствовать в ЕТД, иметь наименование и тип, указанные в первой записи;
- 2) хотя бы одна структурная роль должна быть связана с группой ОО, идентификатор которой указан в первой строке;

б) вторая запись CSV-файла должна содержать имена полей name.family, name.given, name.middle, snils, email, structuralRole, eduOrgGroupId, разделенные точкой с запятой;

в) третья и последующие записи должны содержать загружаемые данные в порядке, определяемом второй записью.

СНИЛС может быть указан в поле snils с разделителями разрядов и контрольного числа («-» или знак пробела).

## А.1.1.3. Правила заполнения

Правила заполнения полей учетной записи «Администратора» и дочерних объектов приведены в таблице 2.

| Таблица  | 2. | Правила | заполнения | полей | учетной | записи | «Администратора» | И | дочерних |
|----------|----|---------|------------|-------|---------|--------|------------------|---|----------|
| объектов |    |         |            |       |         |        |                  |   |          |

| Имя                                      | Определение                                                                                                    | Тип<br>данных | Крат-<br>ность | Заполнение                                            |
|------------------------------------------|----------------------------------------------------------------------------------------------------|---------------|----------------|-------------------------------------------------------|
| Статус<br>учетной<br>записи              | Статус учетной<br>записи. Допустимые<br>значения: pending<br>(Ожидает<br>подтверждения)  <br>active (Действует)  <br>blocked<br>(Заблокирована)  <br>retired (Прекращена) | code          | 11             | Фиксированное<br>значение = Ожидает<br>подтверждения  |
| Тип<br>контакта                          | Одно из значений<br>типа контакта –<br>телефон   факс  <br>электронная-почта  <br>пейджер   url   смс  <br>другой                                                         | code          | 01             | Фиксированное<br>значение =<br>Электронная-почта      |
| Контакт                                  | Номер или иной<br>телекоммуникацион-<br>ный адрес                                                                                                    | string126     | 11             | email                                                 |
| Тип<br>идентифи-<br>катора               | Тип идентификатора,<br>описывающий его<br>назначение                                                                                                    | code          | 01             | Фиксированное<br>значение = СНИЛС                     |
| Значение<br>идентифи-<br>катора          | Значение<br>идентификатора<br>(уникальное в<br>пространстве имен)                                                                                                    | string126     | 01             | snils                                                 |
| Фамилия                                  | Фамилия<br>физического лица                                                                                                    | string126     | 11             | name.family                                           |
| Имя                                      | Имя физического<br>лица                                                                                                    | string126     | 11             | name.given                                            |
| Отчество<br>(при<br>наличии)             | Отчество<br>физического лица<br>(при наличии)                                                                                                    | string126     | 01             | name.middle                                           |
| Статус<br>профиля<br>админист-<br>ратора | Статус профиля.<br>Допустимые<br>значения created-by-<br>admin (Создан                                                                                                    | code          | 11             | Фиксированное<br>значение = Создан<br>администратором |

| Имя                             | Определение                                                                                                    | Тип<br>данных                | Крат-<br>ность | Заполнение                                       |
|---------------------------------|----------------------------------------------------------------------------------------------------|------------------------------|----------------|--------------------------------------------------|
|                                 | администратором)  <br>confirmed<br>(Подтвержден)  <br>confirmed-partially<br>(Подтвержден<br>частично)   retired<br>(Прекращен)                                    |                              |                |                                                  |
| Структур-<br>ная роль           | Код структурной<br>роли                                                                                                    | code                         | 11             | structuralRole                                   |
| Начало<br>периода<br>действия   | Начало периода<br>действия                                                                                                    | dateTime                     | 11             | Дата и время<br>сохранения объекта               |
| Группа ОО                       | Ссылка на группу<br>ОО                                                                                                    | EduOrga<br>nization<br>Group | 11             | eduOrgGroupId                                    |
| Статус<br>структур-<br>ной роли | Статус структурной<br>роли. Допустимые<br>значения: created-by-<br>admin (Назначена<br>администратором)  <br>confirmed<br>(Подтверждена)  <br>retired (Прекращена) | code                         | 11             | Фиксированное<br>значение = created-<br>by-admin |

## А.1.2. Создание учетных записей педагогических работников

Создание учетных записей педагогических работников осуществляется «Администраторами» школ.

## А.1.2.1. Структура CSV-файла и результата его импорта

CSV-файл со списком загружаемых данных педагогических работников составляется «Администратором ОО», в которой работают эти педагогические работники. Состав загружаемых данных приведен в таблице 3.

| Таблица 3. Состав загружаемых данных н | педагогического работника |
|----------------------------------------|---------------------------|
|----------------------------------------|---------------------------|

| Имя         | Определение              | Тип<br>данных | Крат-<br>ность |
|-------------|--------------------------|---------------|----------------|
| name.family | Фамилия физического лица | string126     | 11             |
| name.given  | Имя физического лица     | string126     | 11             |

| Имя            | Определение                                                                            | Тип<br>данных | Крат-<br>ность |
|----------------|----------------------------------------------------------------------------------------|---------------|----------------|
| name.middle    | Отчество физического лица (при наличии)                                                | string126     | 01             |
| snils          | СНИЛС                                                                                  | string126     | 11             |
| email          | Адрес электронной почты                                                                | string126     | 11             |
| structuralRole | Код структурной роли. Допустимые значения: 2.1 (Педагог)   2.2 (Классный руководитель) | code          | 11             |

## А.1.2.2. Общие требования

К содержанию CSV-файла, предназначенного для загрузки учетных записей педагогических работников, предъявляются следующие общие требования:

а) первая запись CSV-файла должна содержать идентификатор ОО, ее наименование и тип, разделенные точкой с запятой:

- 1) ОО с таким идентификатором должна присутствовать в ЕТД и иметь наименование, указанное в первой записи;
- 2) хотя бы одна структурная роль «Администратора» должна быть связана с группой ОО типа *О* (организация), ссылающейся на данную ОО;

б) вторая запись CSV-файла должна содержать имена полей name.family, name.given, name.middle, snils, email, structuralRole, разделенные точкой с запятой;

в) третья и последующие записи должны содержать загружаемые данные в порядке, определяемом второй записью.

СНИЛС может быть указан в поле snils с разделителями разрядов и контрольного числа («–» или знак пробела).

#### А.1.2.3. Правила заполнения

Правила заполнения полей учетной записи педагогического работника и дочерних объектов приведены в таблице 4.

**Таблица 4.** Правила заполнения полей учетной записи педагогического работника и дочерних объектов

| Има | Οπροποποιμο | Тип    | Крат- | Заполнение  |
|-----|-------------|--------|-------|-------------|
| тил | Определение | данных | ность | Janujinenne |
|     |             |        |       | ·           |

54

| Имя       | Определение           | Тип<br>ланных | Крат-<br>ность | Заполнение      |
|-----------|-----------------------|---------------|----------------|-----------------|
| Статус    | Статус учетной        | code          | 11             | Фиксированное   |
| учетной   | записи. Допустимые    |               |                | значение =      |
| записи    | значения: pending     |               |                | Ожидает         |
|           | (Ожидает              |               |                | подтверждения   |
|           | подтверждения)        |               |                |                 |
|           | active (Действует)    |               |                |                 |
|           | blocked               |               |                |                 |
|           | (Заблокирована)       |               |                |                 |
|           | retired (Прекращена)  |               |                | -               |
| Тип       | Одно из значений типа | code          | 01             | Фиксированное   |
| контакта  | контакта – телефон    |               |                | значение =      |
|           | факс   электронная-   |               |                | Электронная-    |
|           | почта   пеиджер   uri |               |                | почта           |
| Varmaren  | смс   другой          | atmin a 126   | 1 1            | amail           |
| KOHTAKT   | помер или инои        | sumg120       | 11             | eman            |
|           | пелекоммуникацион-    |               |                |                 |
| Тип       | Тип илентификатора    | code          | 0.1            | Фиксированное   |
| илентифи- | описывающий его       | code          | 01             | значение =      |
| катора    | назначение            |               |                | СНИЛС           |
| Значение  | Значение              | string126     | 01             | snils           |
| идентифи- | идентификатора        | U             |                |                 |
| катора    | (уникальное в         |               |                |                 |
|           | пространстве имен)    |               |                |                 |
| Фамилия   | Фамилия физического   | string126     | 11             | name.family     |
|           | лица                  |               |                |                 |
| Имя       | Имя физического лица  | string126     | 11             | name.given      |
| Отчество  | Отчество физического  | string126     | 01             | name.middle     |
| (при      | лица (при наличии)    |               |                |                 |
| наличии)  |                       | 1             | 1 1            |                 |
| Статус    | Статус профиля.       | code          | 11             | Фиксированное   |
| профиля   | Допустимые значения   |               |                | значение =      |
| педагоги- | created-by-admin      |               |                | Создан          |
| ческого   | (Создан               |               |                | администратором |
| работника | confirmed             |               |                |                 |
|           | (Полтвержден)         |               |                |                 |
|           | confirmed-partially   |               |                |                 |
|           | (Полтвержлен          |               |                |                 |
|           | частично)   retired   |               |                |                 |
|           | (Прекращен)           |               |                |                 |
| Структур- | Код структурной роли  | code          | 11             | structuralRole  |
| ная роль  |                       |               |                |                 |
| Начало    | Начало периода        | dateTime      | 11             | Дата и время    |
| периода   | действия              |               |                | сохранения      |

| Имя                                      | Определение                                                                                                    | Тип<br>данных                | Крат-<br>ность | Заполнение                                                    |
|------------------------------------------|----------------------------------------------------------------------------------------------------|------------------------------|----------------|---------------------------------------------------------------|
| действия                                 |                                                                                                    |                              |                | объекта                                                       |
| Образова-<br>тельная<br>организа-<br>ция | Ссылка на общие<br>сведения<br>об образовательной<br>организации,<br>в которой педагог<br>выполняет данную<br>роль                                                 | EduOrgan<br>izationGr<br>oup | 11             | Идентификатор<br>организации из<br>первой строки<br>CSV-файла |
| Статус<br>структур-<br>ной роли          | Статус структурной<br>роли. Допустимые<br>значения: created-by-<br>admin (Назначена<br>администратором)  <br>confirmed<br>(Подтверждена)  <br>retired (Прекращена) | code                         | 11             | Фиксированное<br>значение =<br>Назначена<br>администратором   |

## А.1.3. Создание учетных записей обучающихся и законных представителей обучающихся

Создание учетных записей обучающихся и законных представителей обучающихся осуществляется «Администраторами» школ.

## А.1.3.1. Структура CSV-файла и результата его импорта

CSV-файл со списком загружаемых данных обучающихся составляется «Администратором ОО», в которой они обучаются.

Состав загружаемых данных обучающегося и его законного представителя приведен в таблице 5.

Таблица 5. Состав загружаемых данных обучающегося и его законного представителя

| Има         | Определение                             |           | Крат- |
|-------------|-----------------------------------------|-----------|-------|
| KT MLY      | Определение                             | данных    | ность |
| name.family | Фамилия обучающегося                    | string126 | 11    |
| name.given  | Имя обучающегося                        | string126 | 11    |
| name.middle | Отчество обучающегося (при наличии)     | string126 | 01    |
| birthDate   | Дата рождения обучающегося              | date      | 11    |
|             | (с точностью до дня, месяца или года)   |           |       |
| snils       | СНИЛС обучающегося (при наличии)        | string    | 01    |
| docType     | Тип документа, удостоверяющего          | string126 | 01    |
|             | личность обучающегося. Допустимые       |           |       |
|             | значения: 03 (Свидетельство о рождении) |           |       |
|             | 10 (Иностранный паспорт)   21 (Паспорт  |           |       |

| Имя                       | Определение                                | Тип        | Крат- |
|---------------------------|--------------------------------------------|------------|-------|
|                           | гражданица Российской Федерации) 23        | данных     | нисть |
|                           | Гражданина Госсийской Федерации)   25      |            |       |
|                           | Свидетельство о рождении, выданное         |            |       |
|                           | уполномоченным органом иностранного        |            |       |
| dooNum                    | Сорид и номор ногамонто                    | atring 126 | 0 1   |
| uocinuiti                 | Серия и номер документа,                   | sumg120    | 01    |
|                           | удостоверяющего личность обучающегося      |            |       |
|                           | (при наличии серии между сериеи и          |            |       |
|                           | Howepow BetaBisetes shak $(M^{\otimes})$ , |            |       |
|                           | просельные символы из серии и номера       |            |       |
| amail                     |                                            | atring 126 | 1 1   |
| cillall<br>structurelDolo | Кад атристирной роди. Пописти и с          | sulligi 20 | 11    |
| suuciuraikoie             | r структурной роли. Допустимые             | code       | 11    |
|                           | значения: 5.1 (Обучающийся в ОО) $ $ 5.2   |            |       |
| attan dan sa Dan          | (Обучающийся в семье)                      |            | 1 1   |
| attendanceFor             | Форма обучения в образовательной           | code       | 11    |
| m                         | организации. Допустимые значения: очная    |            |       |
| 1.0.11                    | ОЧНАЯ НАДОМНАЯ   ОЧНО-ЗАОЧНАЯ   ЗАОЧНАЯ    | • .        | 1 1   |
| eduGroupId                | Идентификатор группы обучающегося          | integer    | 11    |
| eduGroupNam               | Наименование группы обучающегося           | string200  | 11    |
| e                         |                                            | 0          | 0.1   |
| Сведения о зако           | онном представителе                        | 100        | 01    |
| nextOfKin.nam             | Фамилия законного представителя            | string126  | 11    |
| e.family                  |                                            | 100        |       |
| nextOfK1n.nam             | Имя законного представителя                | string126  | 11    |
| e.given                   |                                            |            |       |
| nextOfKin.nam             | Отчество законного представителя (при      | string126  | 01    |
| e.middle                  | наличии)                                   |            |       |
| nextOfKin.snil            | СНИЛС законного представителя (при         | id         | 01    |
| S                         | наличии)                                   |            |       |
| nextOfKin.ema             | Адрес электронной почты законного          | string126  | 11    |
| il                        | представителя                              |            |       |
| nextOfKin.stru            | Код структурной роли законного             | string126  | 11    |
| cturalRole                | представителя. Допустимые значения: 4.1    |            |       |
|                           | (Родитель)   4.2 (Опекун)   4.3            |            |       |
|                           | (Попечитель)                               |            |       |

## А.1.3.2. Общие требования

К содержанию CSV-файла, предназначенного для загрузки учетных записей обучающихся, предъявляются следующие общие требования:

а) первая запись CSV-файла должна содержать дату составления списка, идентификатор ОО и ее наименование, разделенные точкой с запятой:

- 1) ОО с таким идентификатором должна присутствовать в ЕТД и иметь наименование, указанное в первой записи;
- 2) хотя бы одна структурная роль «Администратора» должна быть связана с группой ОО типа *O* (организация), ссылающейся на данную ОО;

б) вторая запись CSV-файла должна содержать имена полей name.family, name.given, name.middle, birthDate, snils, docType, docNum, email, structuralRole, attendanceForm, eduGroupId, eduGroupName, nextOfKin.name.family, nextOfKin.name.given, nextOfKin.name.middle, nextOfKin.snils, nextOfKin.email, nextOfKin.structuralRole, разделенные точкой с запятой;

в) третья и последующие записи должны содержать загружаемые данные в порядке, определяемом второй записью;

г) должно быть заполнено поле snils (СНИЛС обучающегося) либо поля типа и номера документа, удостоверяющего личность обучающегося.

СНИЛС может быть указан в поле snils с разделителями разрядов и контрольного числа («-» или знак пробела).

#### А.1.3.3. Правила заполнения объектов обучающегося

Правила заполнения полей учетной записи обучающегося, законных представителей и их дочерних объектов приведены в таблицах 6 – 7.

**Таблица 6.** Правила заполнения полей учетной записи обучающегося и дочерних объектов

| Имя      | Определение           | Тип<br>данных | Крат-<br>ность | Заполнение    |
|----------|-----------------------|---------------|----------------|---------------|
| Статус   | Статус учетной        | code          | 11             | Фиксированное |
| учетной  | записи. Допустимые    |               |                | значение =    |
| записи   | значения: pending     |               |                | Ожидает       |
|          | (Ожидает              |               |                | подтверждения |
|          | подтверждения)        |               |                |               |
|          | active (Действует)    |               |                |               |
|          | blocked               |               |                |               |
|          | (Заблокирована)       |               |                |               |
|          | retired (Прекращена)  |               |                |               |
| Тип      | Одно из значений типа | code          | 01             | Фиксированное |
| контакта | контакта – телефон    |               |                | значение =    |
|          | факс   электронная-   |               |                | Электронная-  |
|          | почта   пейджер   url |               |                | почта         |

|                   | смс   другой         |            |     |                 |
|-------------------|----------------------|------------|-----|-----------------|
| Контакт           | Номер или иной       | string126  | 11  | email           |
|                   | телекоммуникацион-   |            |     |                 |
|                   | ный адрес            |            |     |                 |
| Тип               | Тип идентификатора,  | code       | 01  | Фиксированное   |
| идентифи-         | описывающий его      |            |     | значение =      |
| катора            | назначение           |            |     | СНИЛС           |
| Значение          | Значение             | string126  | 01  | snils           |
| идентифи-         | идентификатора       |            |     |                 |
| катора            | (уникальное в        |            |     |                 |
|                   | пространстве имен)   |            |     |                 |
| Тип               | Тип идентификатора,  | code       | 01  | docType         |
| идентифи-         | описывающий его      |            |     |                 |
| катора            | назначение           |            |     |                 |
| Значение          | Значение             | string126  | 01  | docNum          |
| идентифи-         | идентификатора       |            |     |                 |
| катора            | (уникальное в        |            |     |                 |
|                   | пространстве имен)   |            |     |                 |
| Фамилия           | Фамилия физического  | string126  | 11  | name.family     |
|                   | лица                 |            |     |                 |
| Имя               | Имя физического лица | string126  | 11  | name.given      |
| Отчество          | Отчество физического | string126  | 01  | name.middle     |
| (при              | лица (при наличии)   |            |     |                 |
| наличии)          |                      |            |     |                 |
| Статус            | Статус профиля.      | code       | 11  | Фиксированное   |
| профиля           | Допустимые значения  |            |     | значение =      |
| обучающе-         | created-by-admin     |            |     | Создан          |
| гося              | (Создан              |            |     | администратором |
|                   | администратором)     |            |     |                 |
|                   | confirmed            |            |     |                 |
|                   | (Подтвержден)        |            |     |                 |
|                   | confirmed-partially  |            |     |                 |
|                   | (Подтвержден         |            |     |                 |
|                   | частично)   retired  |            |     |                 |
|                   | (Прекращен)          |            |     | 10.1            |
| Структур-         | Код структурной роли | code       | 11  | structuralKole  |
| ная роль          | TT                   | 1          | 1 1 |                 |
| Начало            | начало периода       | date I ime | 11  | дата и время    |
| периода           | деиствия             |            |     | сохранения      |
| деиствия          | Communication of     | <b>F10</b> | 1 1 |                 |
| Ооразова-         | Ссылка на общие      | EduOrgan   | 11  | идентификатор   |
| тельная           | сведения             | izationGr  |     | организаций из  |
| организа-         | оо ооразовательной   | oup        |     | первои строки   |
| ция               | организации,         |            |     | съх-фаила       |
|                   | в которои учится     |            |     |                 |
| <b>Farmer</b> = - | ооучающиися          | EduCarro   | 0.1 | adu Cacua I d   |
| і руппиров-       | Ссылка на            | EauGroup   | U1  | eauGroupia      |

| ка, в<br>которую<br>входит<br>обучаю-<br>щийся | группировку,<br>в которую входит<br>обучающийся                                                                                                    |      |    |                                                             |
|------------------------------------------------|----------------------------------------------------------------------------------------------------|------|----|-------------------------------------------------------------|
| Форма<br>пребывания<br>в группе                | Код формы обучения                                                                                                    | code | 01 | attendanceForm                                              |
| Статус<br>структур-<br>ной роли                | Статус структурной<br>роли. Допустимые<br>значения: created-by-<br>admin (Назначена<br>администратором)  <br>confirmed<br>(Подтверждена)  <br>retired (Прекращена) | code | 11 | Фиксированное<br>значение =<br>Назначена<br>администратором |

**Таблица 7.** Правила заполнения полей учетной записи законного представителя и дочерних объектов

| Имя       | Определение              | Тип<br>данных | Крат-<br>ность | Заполнение        |
|-----------|--------------------------|---------------|----------------|-------------------|
| Статус    | Статус учетной           | code          | 11             | Фиксированное     |
| учетной   | записи. Допустимые       |               |                | значение =        |
| записи    | значения: pending        |               |                | Ожидает           |
|           | (Ожидает                 |               |                | подтверждения     |
|           | подтверждения)           |               |                |                   |
|           | active (Действует)       |               |                |                   |
|           | blocked                  |               |                |                   |
|           | (Заблокирована)          |               |                |                   |
|           | retired (Прекращена)     | 1             | 0 1            | Æ                 |
| Іип       | Одно из значении         | code          | 01             | Фиксированное     |
| контакта  | ТИПа контакта –          |               |                | значение =        |
|           | телефон   факс           |               |                | Электронная-почта |
|           | электронная-почта        |               |                |                   |
|           | пеиджер   ип   смс       |               |                |                   |
| Контакт   | другой<br>Номер или иной | string126     | 1 1            | nevtOfKin email   |
| KOHTAKI   | телекоммуникацион-       | sumg120       | 11             | nextorixin.eman   |
|           | ный алрес                |               |                |                   |
| Тип       | Тип илентификатора.      | code          | 01             | Фиксированное     |
| илентифи- | описывающий его          |               | 0.112          | значение = СНИЛС  |
| катора    | назначение               |               |                |                   |
| Значение  | Значение                 | string126     | 01             | nextOfKin.snils   |
| идентифи- | идентификатора           |               |                |                   |
| катора    | (уникальное в            |               |                |                   |
|           | пространстве имен)       |               |                |                   |

| Имя                                                  | Определение                                                                                                    | Тип<br>данных    | Крат-<br>ность | Заполнение                                                               |
|------------------------------------------------------|----------------------------------------------------------------------------------------------------|------------------|----------------|--------------------------------------------------------------------------|
| Фамилия                                              | Фамилия<br>физического лица                                                                                                    | string126        | 11             | nextOfKin.name.fa<br>mily                                                |
| Имя                                                  | Имя физического<br>лица                                                                                                    | string126        | 11             | nextOfKin.name.giv<br>en                                                 |
| Отчество<br>(при<br>наличии)                         | Отчество<br>физического лица<br>(при наличии)                                                                                                    | string126        | 01             | nextOfKin.name.mi<br>ddle                                                |
| Статус<br>профиля<br>законного<br>представи-<br>теля | Статус профиля.<br>Допустимые<br>значения: created-by-<br>admin (Создан<br>администратором)  <br>confirmed<br>(Подтвержден)  <br>confirmed-partially<br>(Подтвержден<br>частично)   retired<br>(Прекращен) | code             | 11             | Фиксированное<br>значение = Создан<br>администратором                    |
| Структур-<br>ная роль                                | Код структурной роли                                                                                                    | code             | 11             | structuralRole                                                           |
| Начало<br>периода<br>действия                        | Начало периода<br>действия                                                                                                    | dateTime         | 11             | Дата и время<br>сохранения<br>объекта                                    |
| Обучаю-<br>щийся                                     | Ссылка на профиль<br>обучающегося                                                                                                    | PupilProfi<br>le | 11             | Идентификатор<br>созданного или<br>найденного<br>объекта<br>PupilProfile |
| Статус<br>структур-<br>ной роли                      | Статус структурной<br>роли. Допустимые<br>значения: created-by-<br>admin (Назначена<br>администратором)  <br>confirmed<br>(Подтверждена)  <br>retired (Прекращена)                                         | code             | 11             | Фиксированное<br>значение =<br>Назначена<br>администратором              |

## А.2. Группы образовательных организаций (для региональных/муниципальных координаторов)

## А.2.1. Общие требования

«Администраторы групп ОО» составляют для своих групп списки дочерних (непосредственно вложенных) групп ОО.

Группа с типом узла *R* (корень), являющаяся родительской для групп верхнего уровня, должна быть создана до загрузки групп ОО. Она должна иметь идентификатор 1, тип *R* и наименование «Список групп ОО».

Состав загружаемых данных группы ОО приведен в таблице 8.

| Имя          | Определение                                                                                                    | Тип<br>данных | Кратность |
|--------------|----------------------------------------------------------------------------------------------------|---------------|-----------|
| action       | Действие: С (создать)   И (изменить)   У (удалить)                                                                  | code          | 11        |
| id           | Идентификатор записи. Игнорируется для<br>действия С (создать), обязателен для остальных<br>действий                | integer       | 01        |
| type         | Тип узла: G (группа)   O (организация)                                                                              | code          | 11        |
| name         | Наименование группы                                                                                                 | string2000    | 11        |
| organization | Идентификатор организации (обязателен для группы типа <i>организация</i> , запрещен для группы типа <i>группа</i> ) | integer       | 01        |
| description  | Описание группы                                                                                                    | string2000    | 01        |

Таблица 8. Состав загружаемых данных группы ОО

Символ типа группы О должен быть набран в латинском алфавите.

К содержанию CSV-файла, предназначенного для загрузки групп ОО, предъявляются следующие общие требования:

а) первая запись CSV-файла должна содержать идентификатор родительской группы ОО и ее наименование, разделенные точкой с запятой:

- 1) родительская группа ОО с таким идентификатором должна присутствовать в ЕТД и иметь наименование, указанное в первой записи;
- 2) родительская группа ОО не должна иметь тип О (организация);
- если хотя бы в одной записи, начиная с третьей, поле type имеет значение *O* (организация), то во всех записях, начиная с третьей, поле type должно иметь значение *O* (организация);
- хотя бы одна структурная роль «Администратора» должна быть связана с родительской группой ОО;

б) вторая запись CSV-файла должна содержать имена полей action, id, type, name, organization, description, разделенные точкой с запятой;

 в) третья и последующие записи должны содержать загружаемые данные в порядке, определяемом второй записью;

г) поле action должно содержать значение C, U, Y.

Удаление производится в том случае, если с группой и со всеми ее пользователями не связана ни одна роль «Администратора».

## А.2.2. Правила заполнения

Правила заполнения полей группы образовательных организаций данными из записей CSV-файла приведены в таблице 9.

| Имя                                                       | Определение                                                                               | Тип данных               | Крат-<br>ность | Заполнение                                               |
|-----------------------------------------------------------|-------------------------------------------------------------------------------------------|--------------------------|----------------|----------------------------------------------------------|
| Тип                                                       | Тип узла: G (группа)   О<br>(организация)                                                 | code                     | 11             | type                                                     |
| Наименование<br>группы                                    | Наименование группы                                                                       | string2000               | 01             | name                                                     |
| Образовательная<br>организация,<br>связанная с<br>группой | Для каждой<br>организации создается<br>группа, состоящая<br>только из этой<br>организации | Organization             | 01             | organization                                             |
| Родительская<br>группа                                    | Ссылка на родительскую группу                                                             | EduOrganizati<br>onGroup | 01             | Идентификатор<br>группы из<br>первой записи<br>CSV-файла |
| Описание группы                                           | Описание группы                                                                           | string2000               | 01             | description                                              |

|                         |                       | U |                 | v              |
|-------------------------|-----------------------|---|-----------------|----------------|
|                         | ητιτατιατός συγιατίας |   | OOD TATE III IV | OBFOILIDOILIJI |
| <b>I AUJINIA 7.</b> 110 | авила заполнония      |   |                 | организации    |
|                         |                       |   |                 |                |

## А.З. Группы обучающихся в организации

## А.З.1. Общие требования

Список групп обучающихся составляется «Администратором» образовательной организации.

Состав данных групп обучающихся в ОО, загружаемых из CSV-файла, приведен в таблице 10.

| Имя          | Определение                          | Тип данных | Кратность |
|--------------|--------------------------------------|------------|-----------|
| action       | Действие: С (создать)   И (изменить) | code       | 11        |
|              | П (прекратить)                       |            |           |
| id           | Идентификатор записи                 | integer    | 01        |
| type         | Тип группировки: специальность       | code       | 11        |
|              | параллель класс                      |            |           |
| name         | Наименование группировки             | string2000 | 11        |
| partOf       | Наименование родительской            | string2000 | 11        |
|              | группировки                          |            |           |
| isLast       | Признак выпускной группировки        | boolean    | 11        |
| period.start | Дата начала действия группировки     | date       | 11        |
| period.end   | Дата прекращения действия            | date       | 11        |
|              | группировки                          |            |           |

Таблица 10. Состав загружаемых данных групп обучающихся

Иерархия групп обучающихся приведена в таблице 11.

| Тип группировки | Тип родительской группировки |
|-----------------|------------------------------|
| школа           | -                            |
| отделение       | школа                        |
| параллель       | школа или отделение          |
| класс           | параллель                    |

К содержанию CSV-файла, предназначенного для загрузки групп обучающихся, предъявляются следующие общие требования:

a) если у ОО нет отделений, то первая запись CSV-файла должна содержать идентификатор группы типа *школа*, ее наименование и тип, академический год, разделенные точкой с запятой;

- 1) группа с таким идентификатором должна присутствовать в ЕТД, иметь наименование и тип, указанные в первой записи;
- 2) хотя бы одна структурная роль «Администратора» должна быть связана с группой ОО типа *О* (организация), ссылающейся на ОО, на которую ссылается группировка, указанная в первой записи;

б) если у ОО есть отделения, то первая запись CSV-файла должна содержать идентификатор группы типа *отделение*, ее наименование и тип, академический год, разделенные точкой с запятой;

- 1) родительская группа данной группы должна присутствовать в ЕТД и иметь тип *школа*;
- хотя бы одна структурная роль «Администратора» должна быть связана с группой ОО типа *О* (организация), ссылающейся на ОО, на которую ссылается родительская группа;

в) вторая запись CSV-файла должна содержать имена полей action, id, type, name, partOf, isLast, period.start, period.end;

г) третья и последующие записи должны содержать загружаемые данные в порядке, определяемом второй записью;

д) поле action должно содержать значение C, U, V;

e) поле isLast должно содержать строковые (без учета регистра) или целочисленные значения, которые могут быть интерпретированы как булевы значения «истина» и «ложь»: «true» (1) или «false» (0).

Прекращение группы возможно, если на группу и на всех ее пользователей не ссылается ни одна роль педагогического работника или обучающегося.

## А.З.2. Правила заполнения

Правила заполнения полей объекта группы обучающихся данными из записей CSV-файла приведены в таблице 12.

| Имя               | Определение   | Тип данных | Кратность | Заполнение                          |
|-------------------|---------------|------------|-----------|-------------------------------------|
| Тип группировки   | Тип           | code       | 11        | type                                |
|                   | группировки   |            |           |                                     |
| Наименование      | Наименование  | string2000 | 11        | name                                |
| группировки       | группировки   |            |           |                                     |
| Родительская      | Ссылка на     | EduGroup   | 11        | Идентификатор id                    |
| группировка       | родительскую  |            |           | вышестоящей                         |
|                   | группировку   |            |           | группировки, ранее<br>считанный при |
|                   |               |            |           | построении дерева                   |
|                   |               |            |           | или присвоенный                     |
|                   |               |            |           | при ее сохранении                   |
| Признак           | Признак       | boolean    | 01        | isLast                              |
| выпускной         | выпускной     |            |           |                                     |
| группировки       | группировки   |            |           |                                     |
| Дата начала       | Дата начала   | date       | 11        | period.start                        |
| действия          | действия      |            |           |                                     |
|                   | группировки   |            |           |                                     |
| Дата прекращения  | Дата          | date       | 11        | period.end                          |
| действия          | прекращения   |            |           |                                     |
|                   | действия      |            |           |                                     |
|                   | группировки   |            |           |                                     |
| Академический год | Академический | code       | 11        | Академический год                   |
|                   | год           |            |           | из первой строки                    |
|                   |               |            |           | CSV-файла                           |
| Статус            | Статус        | code       | 11        | Фиксированное                       |
|                   | группировки   |            |           | значение =                          |
|                   |               |            |           | действует                           |

Таблица 12. Правила заполнения группы обучающихся